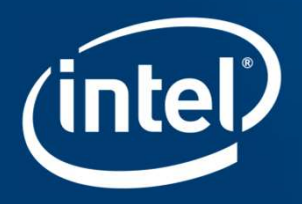

# INTEL<sup>®</sup> STRATIX<sup>®</sup> 10 DEVICE L-TILE/H-TILE TRANSCEIVER DEBUG TOOL

# Agenda

- Challenges with the current transceiver debug process
- Why do we need a transceiver debug tool?
- Components and features of the Transceiver Debug Tool
- Steps to run the Transceiver Debug Tool

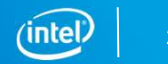

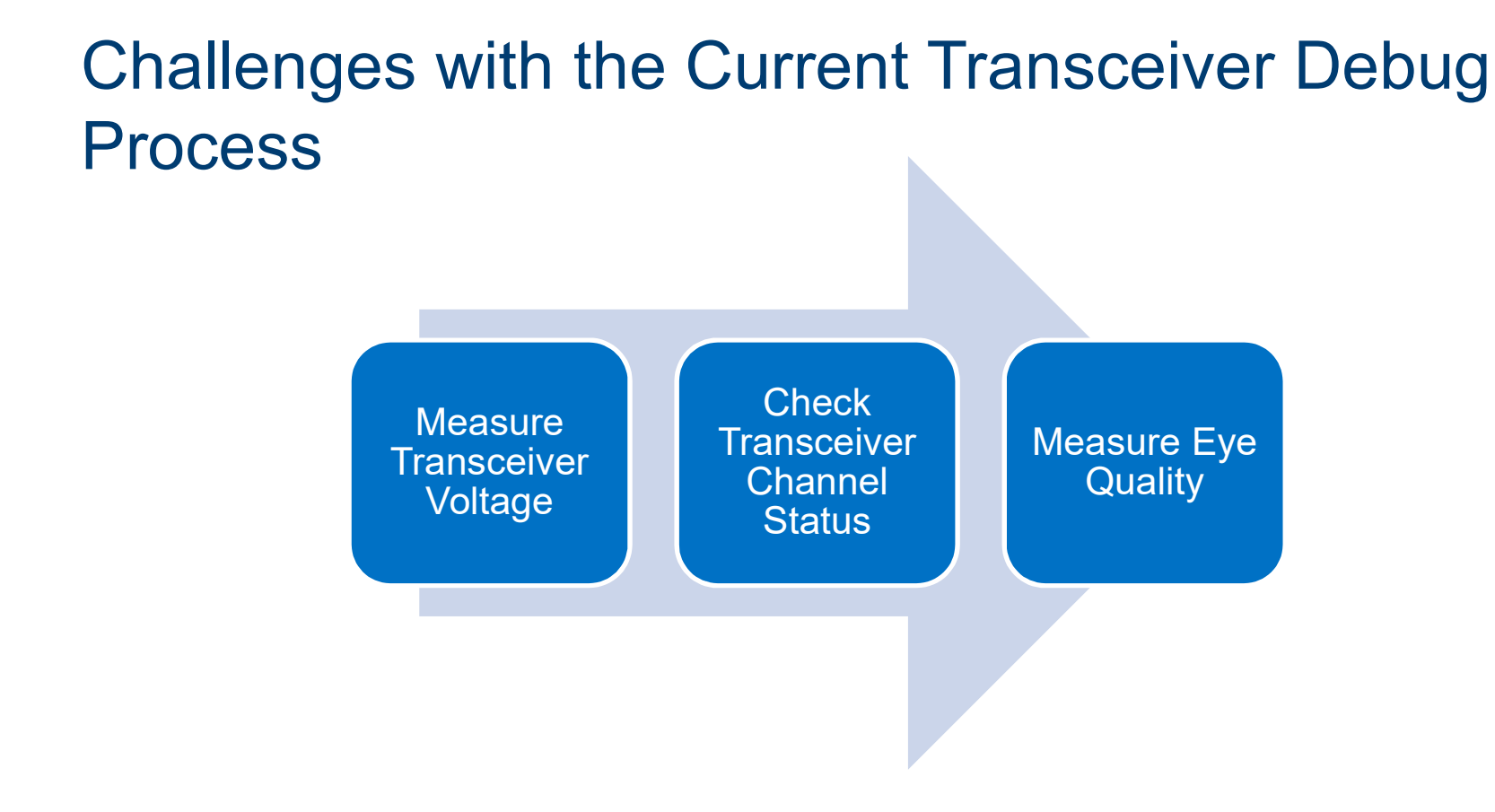

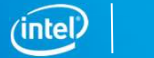

### Challenges with the Current Transceiver Debug Process Measure Transceiver Voltage Check Transceiver Channel Status

Need an external

measurement

equipment

<sup>1</sup> For example, a Signal Tap logic analyzer

Need an extra FPGA logic

analyzer<sup>1</sup>

Long test time

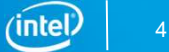

# Why Do We Need a Transceiver Debug Tool?

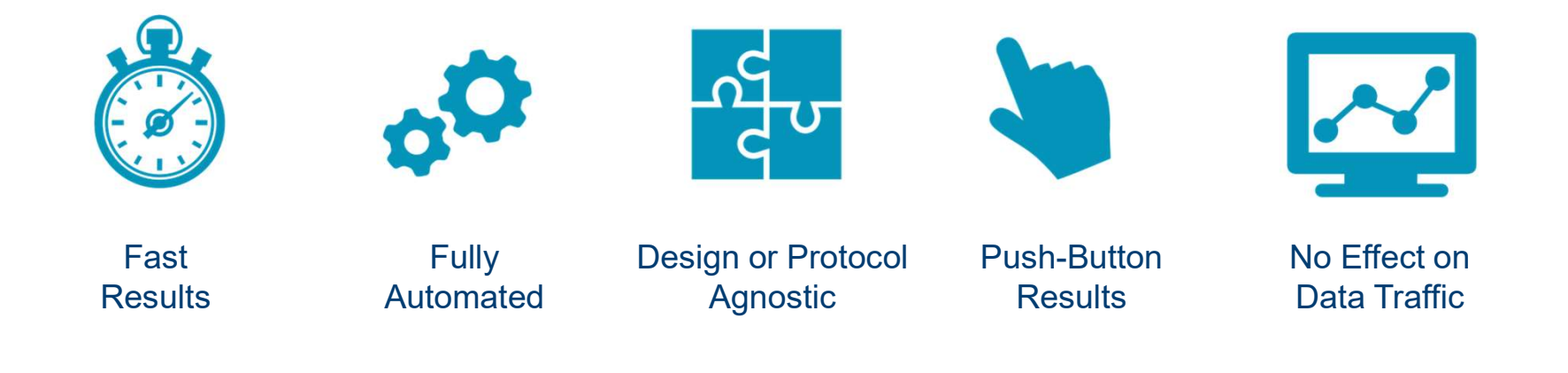

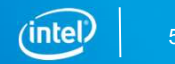

# Components and Features of the Transceiver Debug Tool

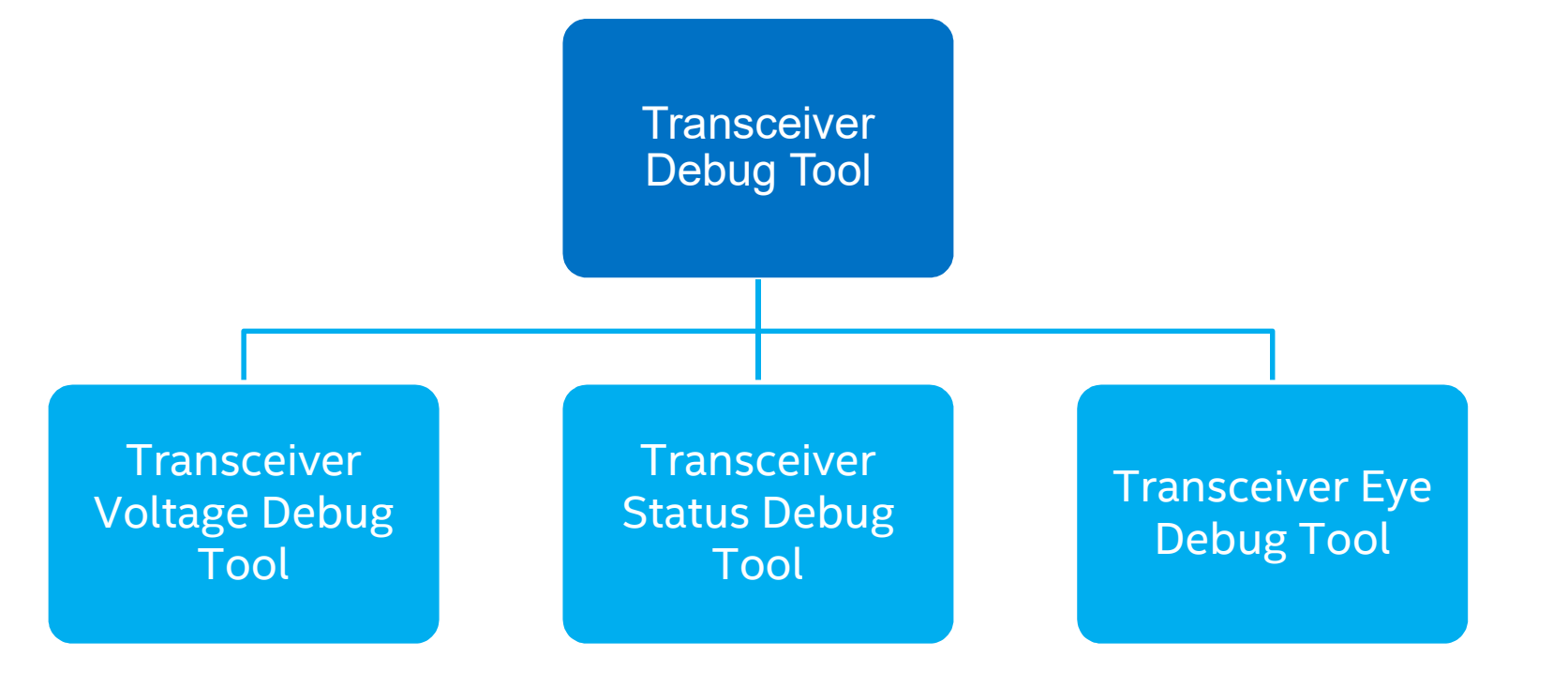

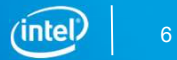

### Components and Features of the Transceiver Debug Tool

Transceiver Voltage Debug Tool

Measure VCCER at the data sampling node
Measure VCCET at the transmitter node

#### Transceiver Status Debug Tool

- Show the following channel status:
- Locked to data and locked to ref
- Calibration, Avalon<sup>®</sup> Memory Mapped (Avalon-MM) busy, and serial loopback
- Check the cable polarity swap

#### Transceiver Eye Debug Tool

 Measure the height or width of the eye at clock data recovery (CDR) sampling point

(intel)

# Four Steps to Run the Transceiver Debug Tool

Step 1: Enable the Altera<sup>®</sup> Debug Master Endpoint (ADME) and compile the design

#### Native PHY Intellectual Property (IP)

| Stratix 10 L-Tile/H-Tile Tra<br>altera_xcvr_native_s10_htile | Insceiver Native            | PHY                    |                         |
|--------------------------------------------------------------|-----------------------------|------------------------|-------------------------|
| PMA configuration rules:                                     |                             | basic 💌                |                         |
| Transceiver mode:                                            |                             | TX/RX Duplex 👻         |                         |
| Number of data channels:                                     |                             | 4                      |                         |
| Data rate:                                                   |                             | 25781.25               | Mbps                    |
| Enable datapath and interface reco                           | nfiguration                 |                        |                         |
| 🗹 Enable simplified data interface                           |                             |                        |                         |
| Provide separate interface for each                          | channel                     |                        |                         |
| Enable double rate transfer mode                             |                             |                        |                         |
| TX PMA RX PMA Enhanced PCS                                   | PCS-Core Interface          | Analog PMA Settings    | Dynamic Reconfiguration |
| Finale dynamic reconfiguration                               |                             |                        |                         |
| E and off and off and the second gold atom                   |                             |                        |                         |
| Ena le Altera Debug Master Endpol                            | nt                          |                        |                         |
| Enalle Altera Debug Master Endpoi                            | nt<br>the status of AVMM ar | bitration with PreSICE |                         |

#### PCIe\* IP

Avaion-MM Stratix 10 Hard IP for PCI Express altera\_pcie\_s10\_hip\_avmm\_bridge IP Settings Example Designs System Settings Avaion-MM Settings Base Address Registers Device Identificat Imable HIP dynamic reconfiguration of PCIe read-only registers Enable HIP dynamic reconfiguration Enable Transceiver dynamic reconfiguration Enable Native PHY, ATXPLL and IPLL ADME for Transceiver Toolkit Imable PCIe Link Inspector

#### Ethernet IP

| P Example Design Main  General Options Device family: Target transceiver tile:  PCS/PMA Options  PCS/PMA Options  H Traference frequency: 644.53125 ▼ MH2  MH2  MAC Options  Enable link fault generation  Enable Ink fault generation  Enable TX CRC insertion |
|----------------------------------------------------------------------------------------------------|
| Main  General Options  Device family.  Target transceiver tile:  PCS/PMA Options  Chable RS-FEC PHY reference frequency.  MHz  MHz  MAC Options  Chable link fault generation  Chable Ink fault generation  Chable IX CRC insertion                             |
|                                                                                                    |
| Device family: Stratu 10  Target transceiver tile:  PCS/PMA Options  PCS/PMA Options  MHz  MHz  MHz  MHz  Chable link fault generation  Enable Inx fault generation  Enable TX CRC insertion                                                                    |
|                                                                                                    |
| Enable RS-FEC PHY reference frequency.  644.53125  MHz  MHz  MHz  Enable link fault generation  Enable TX CRC insertion                                                                                                    |
| HAC Options     Enable link fault generation     Enable TX CRC insertion                                                                                                    |
| Enable link fault generation                                                                                                    |
| Enable TX CRC insertion                                                                                                    |
|                                                                                                    |
| Enable preamble passthrough                                                                                                    |
| Enable RX/TX statistics counters                                                                                                    |
| Enable strict SFD check                                                                                                    |
| Coofiguration, Debug and Extension Options                                                                                                    |
| ☑ E able Altera Debug Master Endpoint (ADME)                                                                                                    |

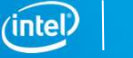

# Four Steps to Run the Transceiver Debug Tool

Step 2: Program the device.

**Step 3:** Load the design in the system console.

Step 4: Use "cd" to change the directory where you have saved the tools script file and source "S10\_Ltile\_Htile\_Transceiver\_Debug\_Tool\_V4p0.tcl"

| System Console - Toolkits                                                                                                    |                                                                                                    | cd {c:\users\kbalakri\system_console\scripts}                                                                                                    |
|----------------------------------------------------------------------------------------------------|----------------------------------------------------------------------------------------------------|----------------------------------------------------------------------------------------------------|
| File Tools Help                                                                                                    |                                                                                                    |                                                                                                    |
| System Explorer c                                                                                                    | C Tooliks                                                                                                    |                                                                                                    |
| connections     devices     designs     design_instances     design_instances                                                                                                    | TACC Tracking (Beina) The AcC Tracket Also for the evolution of ACC spail path performance. The associated hardware detected.                                                                                                    | <pre>% source S10 Ltile Htile Transceiver Debug Tool V4p0.tcl] *** ** ** ** ** ** ** ** ** ** ** ** **</pre>                                                                                                    |
|                                                                                                    | But Analyzer (Teta)         The But Analyzer product relations analysis of but traffic in the system.         Termical         The Transcriptor Toublit         The Transcriptor Toublit         The Transcriptor Toublit                                                                                                    | S1D_Ltile_Htile_Transceiver_Voltage_Debug_Tool_v4p0 Load Start       - Current time- 14hr_44min_11sec         alcera_xcvr_native_s10_htile.slave       alcera_xcvr_native_s10_htile.slave         alcera_xcvr_native_s10_htile.slave       alcera_xcvr_native_s10_htile.slave         S1D_Ltile_Htile_Transceiver_Voltage_Debug_Tool_v4p0 Load Stop       - Current time- 14hr_44min_12sec         *** *** *** *** *** *** *** *** *** ** |
| Messages c                                                                                                    | Inst Creage Partneh Correctors Tol Connote d                                                                                                    | Tools Loaded<br>Click "Tools" dropmenu on the top left corner of System Console, Select the debug tool<br>** ** ** ** ** ** ** ** ** ** ** ** **                                                                                                    |
| Add for register Service pac.<br>A service anned Spack It also:<br>A service anned Spack It also:<br>Friehed discovering URA come.<br>Friehed discovering URA come.<br>Freiched discovering URA come.<br>Auto Service 1000 Come.<br>Auto Service 1000 Come.<br>A | This Fil consils provides secress to the hardware moduler instanciated in your<br>FFG. You can use System Simonic free all of the following purposes:<br>* To start, stop, or stop & start & Start Di processor<br>* To read are write writein Reacty-Reped Arxies Will system Simon Simonic Arabit<br>* To read the SOFC System Levis and the System Simonic Arabit<br>* To read the SOFC System Levis and the System Simonic Arabit<br>* To read the SOFC System Levis and the System Simonic Arabit<br>* To read the SoFC System Levis Levis and the System Levis the<br>Instantiated system level show (GAD) modes<br>In addition, the discretury description Discr/septem_consols/scripts<br>remethins Toi files that provide miscellamous willities and examples of how to<br>screen the formulating provide miscellamous will the same supposed<br>screen the formulating provide miscellamous will the same supposed<br>screen the formulating provide miscellamous will the same supposed<br>screen the formulating provide miscellamous will the same supposed<br>screen the formulating provide miscellamous will the same screen the your screen screen | User will observe these tabs in the system console                                                                                                    |
|                                                                                                    | od (c:\ueers\Waldit\byptem_comsoletuccipts)     sewco SiQittle Mtile Transceiver Schug Teol [Vig0.tc]     .                                                                                                    | Note: Refer to the backup slides for steps on how to program the device and load the sof file                                                                                                    |

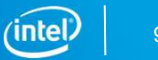

## An Example of a Test Setup

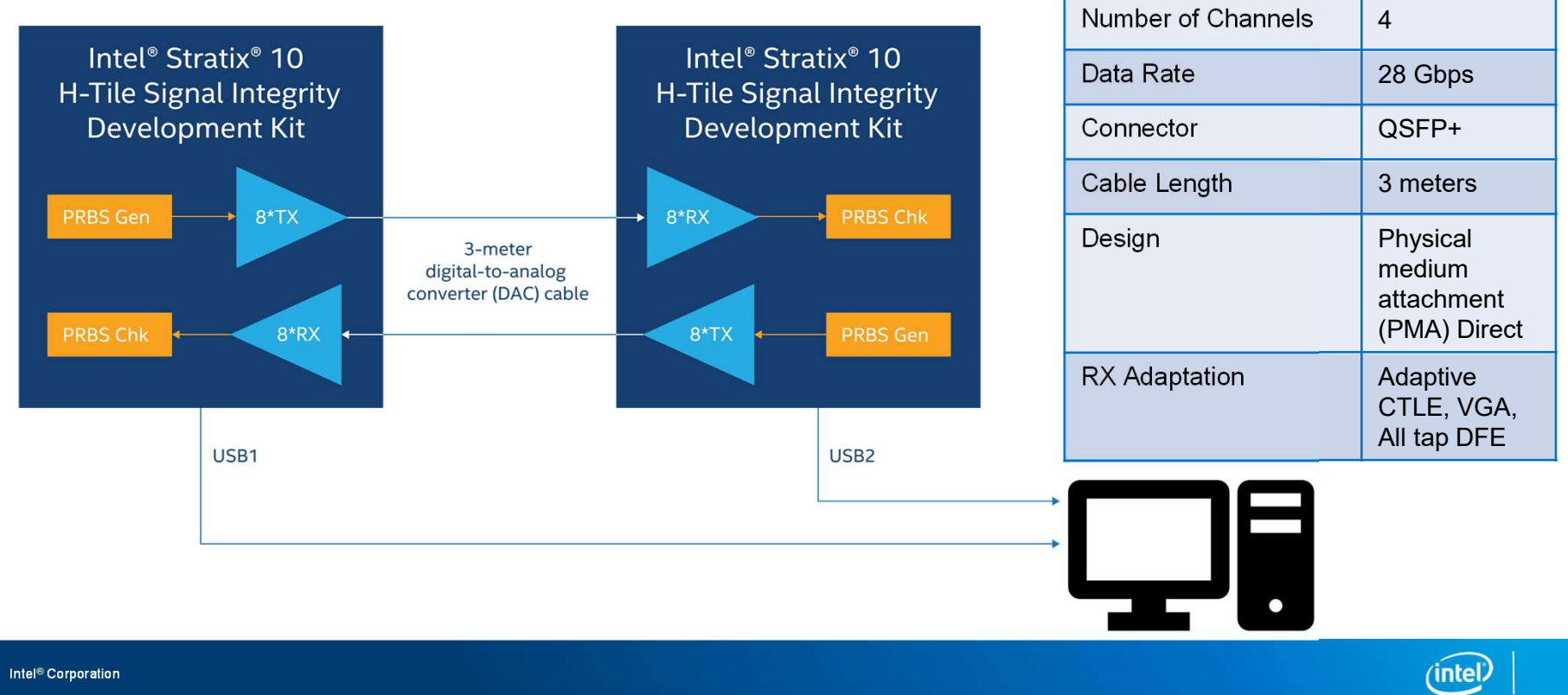

# **TRANSCEIVER VOLTAGE TOOL**

# **PCB Trace Properties**

#### PCB trace resistance can be calculated as

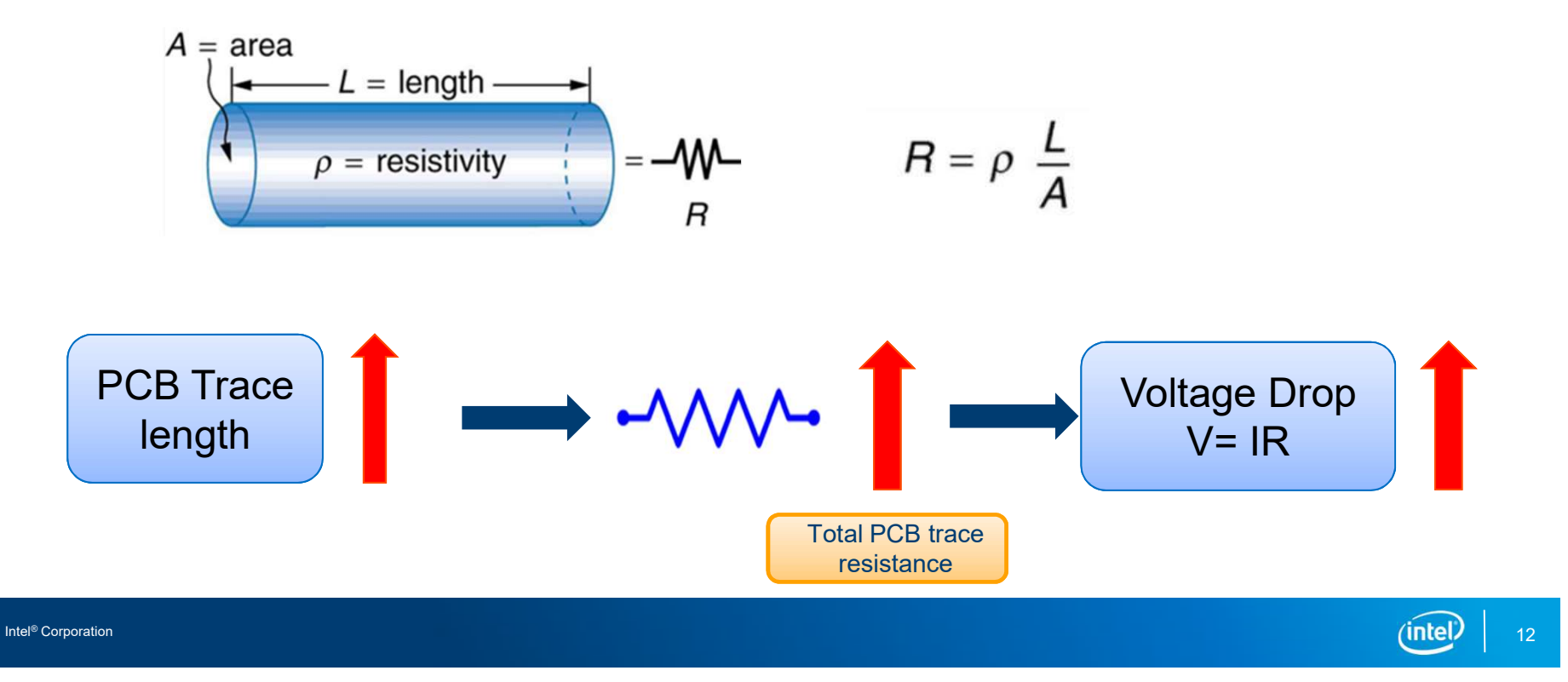

# Intel<sup>®</sup> Stratix<sup>®</sup> 10 Signal Integrity (SI) Development Kit

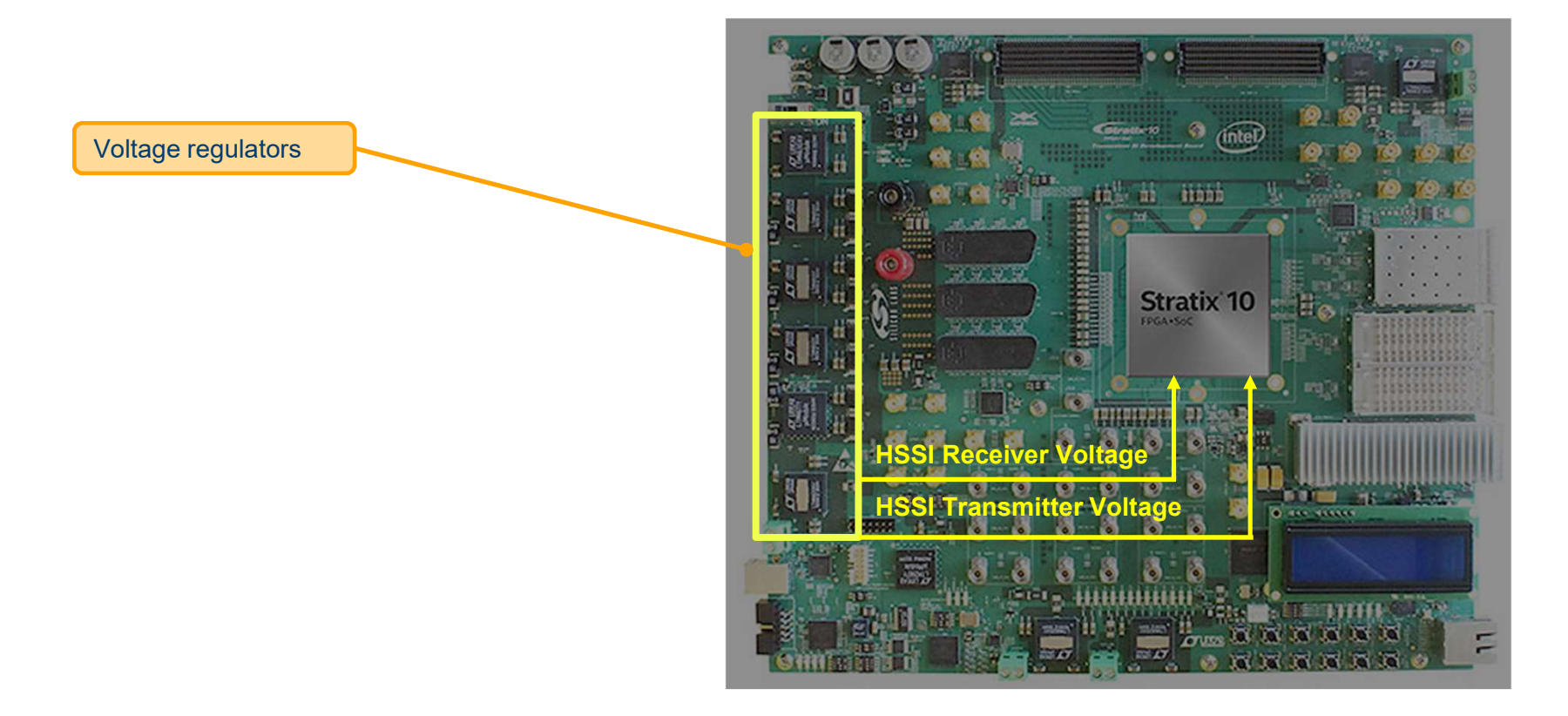

## Sense Trace

Sense trace measures the voltage nearest to the device

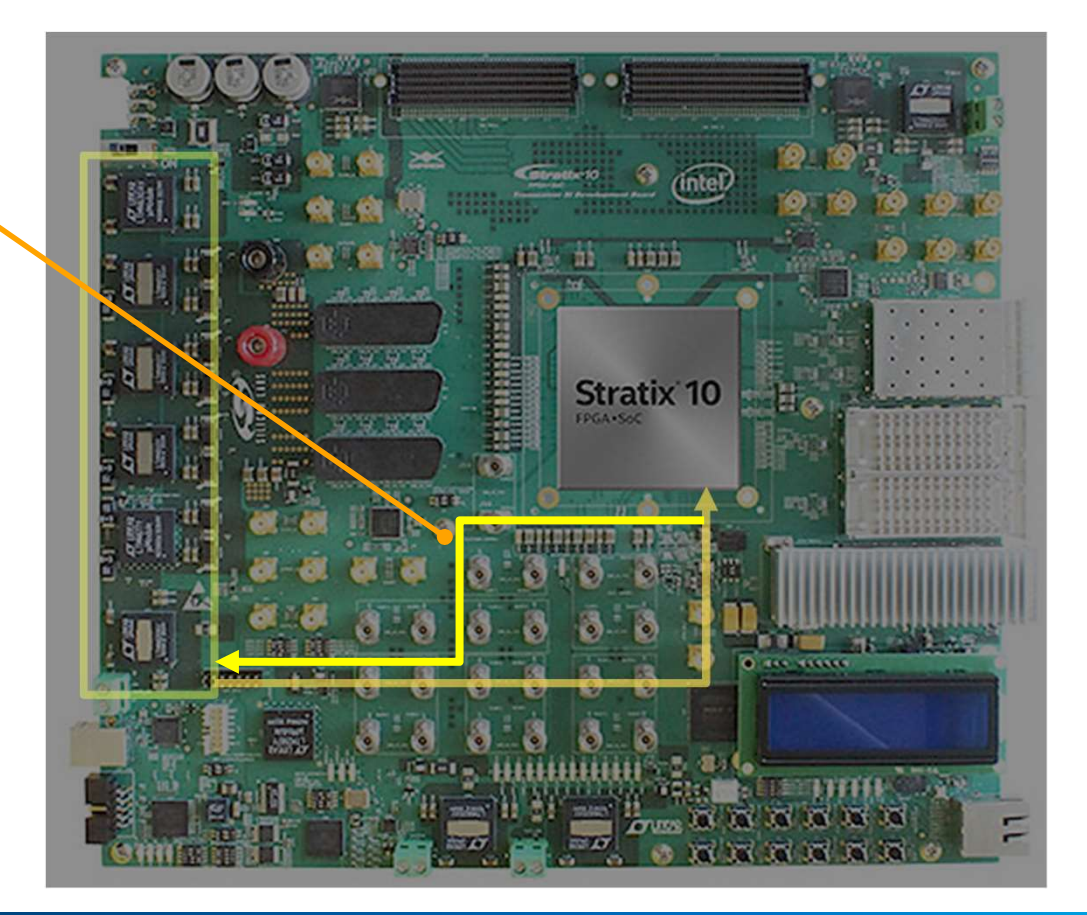

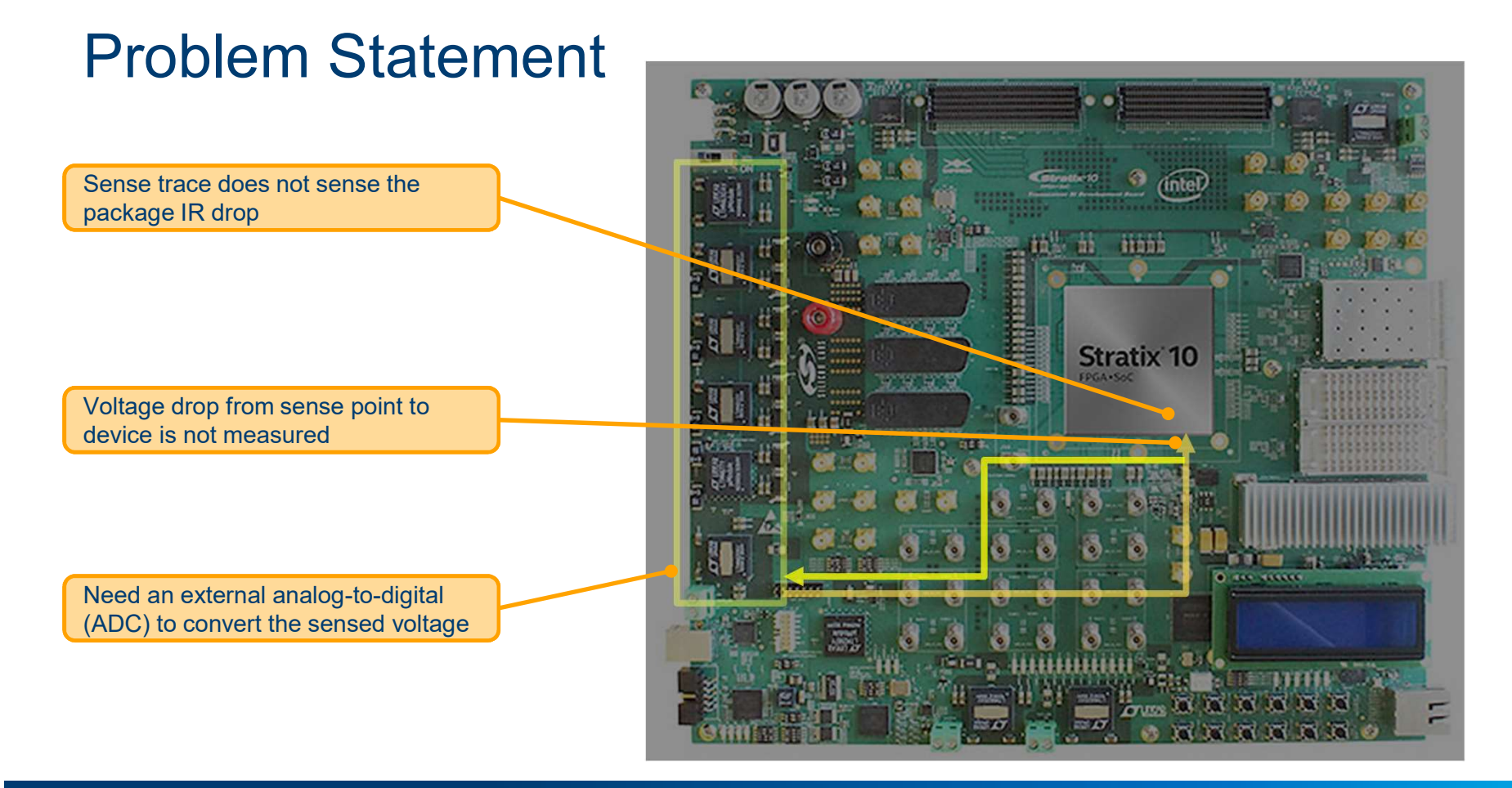

# Solution

Intel<sup>®</sup> Stratix<sup>®</sup> 10 L-Tile/H-Tile Transceiver Voltage Debug Tool

Measure the voltage internally

Measured voltage value accessed via the JTAG or System Console

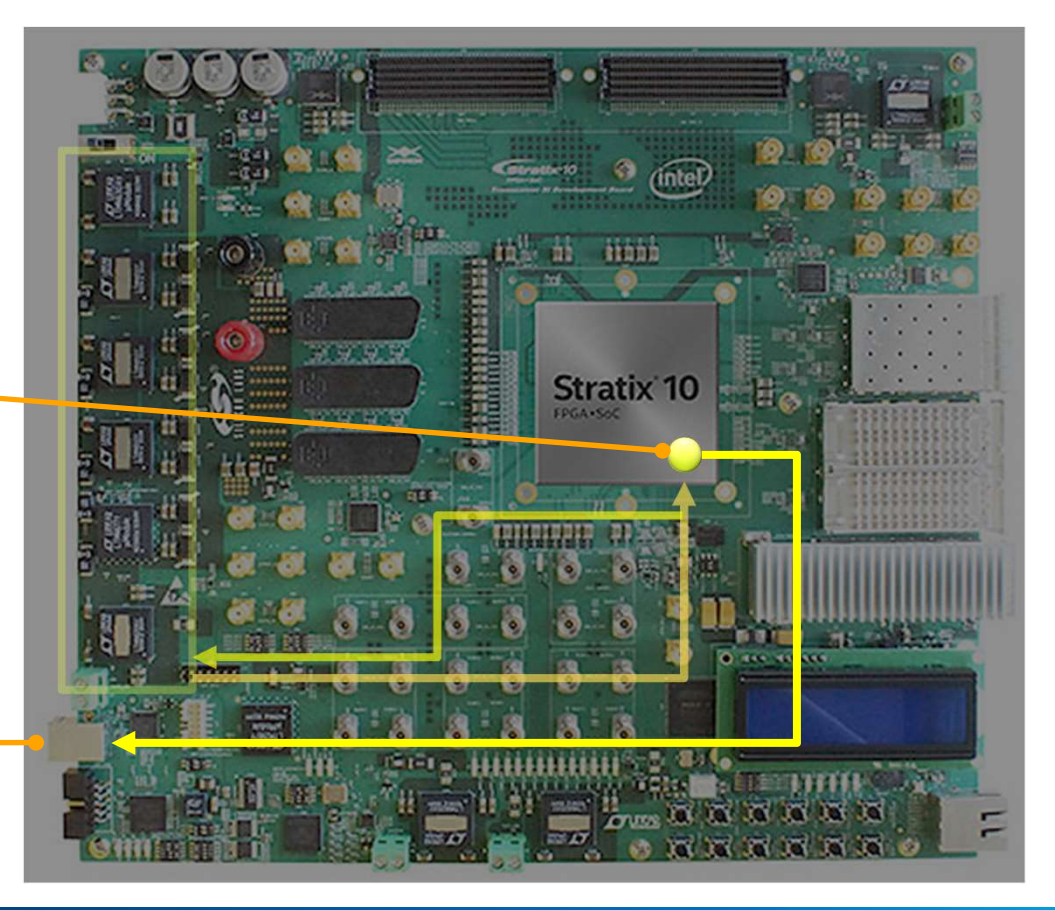

Intel<sup>®</sup> Corporation

(intel)

### Intel<sup>®</sup> Stratix<sup>®</sup> 10 L-Tile/H-Tile Transceiver Voltage Debug Tool Algorithm

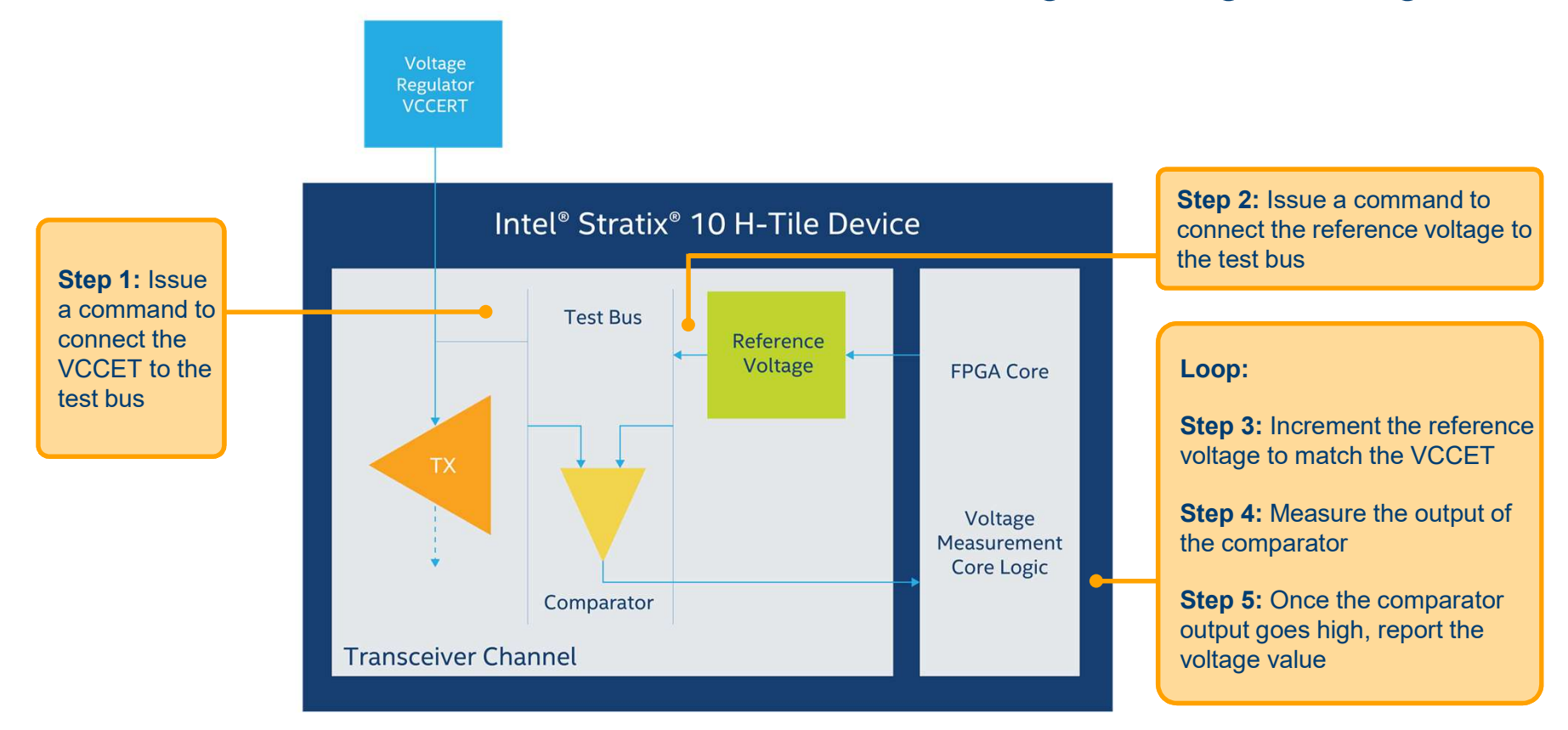

(intel)

# Intel<sup>®</sup> Stratix<sup>®</sup> 10 Device L-Tile/H-Tile Transceiver Voltage Tool

| nments                                                                                                    |                                                                                                    |                                                                                                    |                                                                                                    |                                                                                                    |                                                                                                    |    |
|----------------------------------------------------------------------------------------------------|----------------------------------------------------------------------------------------------------|----------------------------------------------------------------------------------------------------|----------------------------------------------------------------------------------------------------|----------------------------------------------------------------------------------------------------|----------------------------------------------------------------------------------------------------|----|
| * ** ** ** ** **                                                                                                    | ** ** ** ** ** ** ** ** **                                                                                                    | **                                                                                                    | ** ** ** ** ** ** ** ** **                                                                                                    | ** **                                                                                                    |                                                                                                    |    |
| ool v4p0 based o                                                                                                    | n 017.1.2                                                                                                    |                                                                                                    |                                                                                                    |                                                                                                    |                                                                                                    |    |
| o use this tool ADI                                                                                                    | ME should be Enabled                                                                                                    |                                                                                                    |                                                                                                    |                                                                                                    |                                                                                                    |    |
| atarate < 17.4Gb                                                                                                    | ps - VCCET/VCCER - Min 1.                                                                                                    | DV    Typ 1.03V    Max 1.06                                                                                                    | v                                                                                                    |                                                                                                    |                                                                                                    |    |
| atarate > 17.4Gb                                                                                                    | ps - VCCET/VCCER - Min 1.                                                                                                    | 1V    Typ 1.12V    Max 1.14                                                                                                    | v                                                                                                    |                                                                                                    |                                                                                                    |    |
| ccuracy : +-18mV                                                                                                    |                                                                                                    |                                                                                                    |                                                                                                    |                                                                                                    |                                                                                                    |    |
| * ** ** ** ** **                                                                                                    | ** ** ** ** ** ** ** ** **                                                                                                    | * ** ** ** ** ** ** ** **                                                                                                    | ** ** ** ** ** ** ** ** **                                                                                                    | ** ** **                                                                                                    |                                                                                                    |    |
|                                                                                                    |                                                                                                    |                                                                                                    |                                                                                                    |                                                                                                    |                                                                                                    |    |
| asurement Type                                                                                                    | 2000                                                                                                    |                                                                                                    |                                                                                                    |                                                                                                    |                                                                                                    |    |
| Measure Voltage                                                                                                    | es once - All PHY 📄 🔲 👩                                                                                                    | ntinuous update Disabled/ch                                                                                                    | neck to Enable 🛛 📄 Stop th                                                                                                    | e current measurement                                                                                                | LogFile                                                                                                    |    |
|                                                                                                    |                                                                                                    |                                                                                                    |                                                                                                    |                                                                                                    |                                                                                                    |    |
|                                                                                                    |                                                                                                    |                                                                                                    |                                                                                                    |                                                                                                    |                                                                                                    |    |
| / + Channel                                                                                                    |                                                                                                    |                                                                                                    |                                                                                                    |                                                                                                    |                                                                                                    |    |
| / + Channel<br>devices_15G280H                                                                                                    | H(151 251 351) @2#USB                                                                                                    | -1#Stratix_10H_SI_Dev_Kit                                                                                                    | e100_1 ex_100g_inst ex_                                                                                                    | 100g_inst xcvr caui4_xcvr,                                                                                           | _644 alt_xcvr_native_optional_rcfg_logi                                                                                                    | ic |
| / + Channel<br>devices_15G280H                                                                                                    | H(151 251 351) @2#USB                                                                                                    | -1#Stratix_10H_SI_Dev_Kit                                                                                                    | e100_1 ex_100g_inst ex_<br>date Disabled/check to Enab                                                                                                    | 100g_inst xcvr caui4_xcvr                                                                                            | _644 alt_xcvr_native_optional_rcfg_logi                                                                                                    | ic |
| v + Channel<br>devices_15G280+<br>Measure Vol                                                                                                    | H(151 251 351) @2#U5B<br>age Once                                                                                                    | -1#Stratix_10H_SI_Dev_Kit                                                                                                    | e100_1 ex_100g_inst ex_<br>date Disabled/check to Enab                                                                                                    | 100g_inst xcvr caui4_xcvr<br>le                                                                                      | _644]alt_xcvr_native_optional_rcfg_logi                                                                                                    | ic |
| <ul> <li>+ Channel</li> <li>devices_1SG280F</li> <li>Measure Vol</li> <li>e100_1 ex_100g</li> </ul>                                              | H(151 251 351) @2#U5B<br>age Once<br>inst ex_100g_inst xcvr cau                                                                                                    | -1#Stratix_10H_SI_Dev_Kit<br>continuous up<br>i4_xcvr_644 alt_xcvr_nativ                                                                                                    | e100_1 ex_100g_inst ex_<br>date Disabled/check to Enab<br>e_optional_rcfg_logic                                                                                                    | 100g_inst xcvr caui4_xcvr,<br>le                                                                                     | .644 alt_xcvr_native_optional_rcfg_log                                                                                                    | ic |
| v + Channel<br>devices_15G280F<br>Measure Vol<br>e100_1 ex_100g                                                                                  | H(151 251 351) @2#USB<br>age Once<br>_inst ex_100g_inst xcvr cau<br>Ch0                                                                                                    | -1#Stratix_10H_SI_Dev_Kit<br>continuous up<br>i4_xcvr_644 alt_xcvr_nativ<br>Ch1                                                                                                    | e100_1 ex_100g_inst ex_<br>date Disabled/check to Enab<br>e_optional_rcfg_logic<br>Ch2                                                                                                    | 100g_inst xcvr caui4_xcvr,<br>le<br>Ch3                                                                              | 644 alt_xcvr_native_optional_rcfg_log     Stop the current measurement     Status                                                                                                  | ic |
| v + Channel<br>devices_15G280F<br>Measure Vol<br>e100_1 ex_100g<br>VCCER                                                                         | H(151 251 351) @2#USB<br>age Once<br>inst ex_100g_inst xcvr cau<br>Ch0<br>1.11578V                                                                                                   | -1#Stratix_10H_SI_Dev_Kit<br>continuous up<br>i4_xcvr_644 alt_xcvr_nativ<br>Ch1<br>1.11578V                                                                                                    | e100_1 ex_100g_inst ex_<br>date Disabled/check to Enab<br>e_optional_rcfg_logic<br>Ch2<br>1.11578V                                                                                                    | 100g_inst xcvr caui4_xcvr<br>le<br>Ch3<br>1.11578V                                                                   | 644 alt_xcvr_native_optional_rcfg_log     Stop the current measurement     Status     Done                                                                                         | ic |
| v + Channel<br>devices_1SG280H<br>Measure Vol<br>e100_1 ex_100g<br>VCCER<br>VCCET                                                                | H(151 251 351) @2#USB<br>age Once<br>inst ex_100g_inst xcvr cau<br>Ch0<br>1.11578V<br>1.13380V                                                                                       | -1#Stratix_10H_SI_Dev_Kit<br>continuous up<br>i4_xcvr_644 alt_xcvr_nativ<br>Ch1<br>1.11578V<br>1.13380V                                                                                                | e100_1 ex_100g_inst ex_<br>date Disabled/check to Enab<br>e_optional_rcfg_logic<br>Ch2<br>1.11578V<br>1.13380V                                                                                                    | 100g_inst xcvr caui4_xcvr<br>le<br>Ch3<br>1.11578V<br>1.13380V                                                       | 644 alt_xcvr_native_optional_rcfg_log      Stop the current measurement      Status     Done     Done                                                                              | ic |
| / + Channel<br>devices_15G280k<br>Measure Vol<br>e100_1   ex_100g<br>VCCER<br>VCCER<br>VCCET<br>devices_15G280k                                  | H(151 251 351) @2#U5B<br>age Once<br>_inst ex_100g_inst xcvr cau<br>Ch0<br>1.11578V<br>1.13380V<br>H(151 251 351) @2#U5B                                                             | -1#Stratix_10H_SI_Dev_Kit<br>continuous up<br>i4_xcvr_644 alt_xcvr_nativ<br>Ch1<br>1.11578V<br>1.13380V<br>-1#Stratix_10H_SI_Dev_Kit                                                                   | e100_1 ex_100g_inst ex_<br>date Disabled/check to Enab<br>e_optional_rcfg_logic<br>Ch2<br>1.11578V<br>1.113380V<br>  e100_2 ex_100g_inst ex_                                                                            | 100g_inst xcvr caui4_xcvr<br>le<br>Ch3<br>1.11578V<br>1.13380V<br>100g_inst xcvr caui4_xcvr                          | 644 alt_xcvr_native_optional_rcfg_log Stop the current measurement Status Done Done 644 alt_xcvr_native_optional_rcfg_log                                                          | ic |
| / + Channel<br>devices_15G280k<br>Measure Vol<br>e100_1   ex_100g<br>VCCER<br>VCCER<br>VCCET<br>devices_15G280k                                  | H(151 251 351) @2#U5B<br>age Once<br>inst ex_100g_inst xcvr cau<br>Ch0<br>1.11578V<br>1.13380V<br>H(151 251 351) @2#U5B                                                              | -1#Stratix_10H_SI_Dev_Kit<br>continuous up<br>i4_xcvr_644 alt_xcvr_nativ<br>Ch1<br>1.11578V<br>1.13380V<br>-1#Stratix_10H_SI_Dev_Kit<br>continuous up                                                  | e100_1 ex_100g_inst ex_<br>date Disabled/check to Enab<br>e_optional_rcfg_logic<br>Ch2<br>1.11578V<br>1.113380V<br>  e100_2 ex_100g_inst ex_                                                                            | 100g_inst xcvr caui4_xcvr<br>le<br>Ch3<br>1.11578V<br>1.13380V<br>100g_inst xcvr caui4_xcvr                          | 644 alt_xcvr_native_optional_rcfg_log  Stop the current measurement  Status Done Done 644 alt_xcvr_native_optional_rcfg_log  Chee the summa reserves                               | ic |
| / + Channel<br>devices_15G280k<br>Measure Vol<br>e100_1   ex_100g<br>VCCER<br>VCCER<br>VCCET<br>devices_15G280k<br>Measure Vol                   | H(151 251 351) @2#U5B<br>age Once<br>inst ex_100g_inst xcvr cau<br>Ch0<br>1.11578V<br>1.13380V<br>H(151 251 351) @2#U5B<br>age Once                                                  | -1#Stratix_10H_SI_Dev_Kit<br>continuous up<br>i4_xcvr_644 alt_xcvr_nativ<br>Ch1<br>1.11578V<br>1.13380V<br>-1#Stratix_10H_SI_Dev_Kit<br>continuous up                                                  | e100_1 ex_100g_inst ex_<br>date Disabled/check to Enab<br>e_optional_rcfg_logic<br>Ch2<br>1.11578V<br>1.113380V<br>  e100_2 ex_100g_inst ex_<br>date Disabled/check to Enab                                             | 100g_inst xcvr caui4_xcvr<br>le<br>Ch3<br>1.11578V<br>1.13380V<br>100g_inst xcvr caui4_xcvr<br>le                    | 644 alt_xcvr_native_optional_rcfg_logi Stop the current measurement Status Done Done 644 alt_xcvr_native_optional_rcfg_logi Stop the current measurement                           | ic |
| / + Channel<br>devices_15G280F<br>Measure Vol<br>e100_1  ex_100g<br>VCCER<br>VCCER<br>VCCET<br>devices_15G280F<br>Measure Vol<br>e100_2  ex_100g | H(151 251 351) @2#USB<br>age Once<br>inst ex_100g_inst xcvr cau<br>Ch0<br>1.11578V<br>1.13380V<br>H(151 251 351) @2#USB<br>age Once<br>inst ex_100g_inst xcvr cau                    | -1#Stratix_10H_SI_Dev_Kit<br>continuous up<br>14_xcvr_644 alt_xcvr_nativ<br>Ch1<br>1.11578V<br>1.13380V<br>-1#Stratix_10H_SI_Dev_Kit<br>continuous up<br>14_xcvr_644 alt_xcvr_nativ                    | e100_1 ex_100g_inst ex_<br>date Disabled/check to Enab<br>e_optional_rcfg_logic<br>Ch2<br>1.11578V<br>1.13380V<br>  e100_2 ex_100g_inst ex_<br>date Disabled/check to Enab                                              | 100g_inst xcvr caui4_xcvr<br>le<br>Ch3<br>1.11578V<br>1.13380V<br>100g_inst xcvr caui4_xcvr,<br>le                   | 644 alt_xcvr_native_optional_rcfg_log<br>Stop the current measurement<br>Status<br>Done<br>Done<br>644 alt_xcvr_native_optional_rcfg_log<br>Stop the current measurement           | ic |
| / + Channel<br>devices_15G280k<br>Measure Vol<br>e100_1  ex_100g<br>VCCER<br>VCCER<br>VCCET<br>devices_15G280k<br>Measure Vol<br>e100_2  ex_100g | H(151 251 351) @2#USB<br>age Once<br>inst ex_100g_inst xcvr cau<br>Ch0<br>1.11578V<br>1.13380V<br>H(151 251 351) @2#USB<br>age Once<br>inst ex_100g_inst xcvr cau<br>Ch0             | -1#Stratix_10H_SI_Dev_Kit<br>continuous up<br>i4_xcvr_644 alt_xcvr_nativ<br>Ch1<br>1.11578V<br>1.13380V<br>-1#Stratix_10H_SI_Dev_Kit<br>continuous up<br>i4_xcvr_644 alt_xcvr_nativ<br>Ch1             | e100_1 ex_100g_inst ex_<br>date Disabled/check to Enab<br>e_optional_rcfg_logic<br>Ch2<br>1.11578V<br>1.13380V<br>  e100_2 ex_100g_inst ex_<br>date Disabled/check to Enab<br>e_optional_rcfg_logic<br>Ch2              | 100g_inst xcvr caui4_xcvr<br>le<br>Ch3<br>1.11578V<br>1.13380V<br>100g_inst xcvr caui4_xcvr,<br>le<br>Ch3            | 644 alt_xcvr_native_optional_rcfg_log<br>Stop the current measurement<br>Status<br>Done<br>Done<br>644 alt_xcvr_native_optional_rcfg_log<br>Stop the current measurement<br>Status | ic |
| <pre>/+ Channel devices_15G280 Measure Vol e100_1 ex_100g VCCER VCCET devices_15G280 e100_2 ex_100g VCCER</pre>                                  | H(151 251 351) @2#U5B<br>age Once<br>inst ex_100g_inst xcvr cau<br>Ch0<br>1.11578V<br>1.13380V<br>H(151 251 351) @2#U5B<br>age Once<br>inst ex_100g_inst xcvr cau<br>Ch0<br>1.11578V | -1#Stratix_10H_SI_Dev_Kit<br>continuous up<br>i4_xcvr_644 alt_xcvr_nativ<br>Ch1<br>1.11578V<br>1.13380V<br>-1#Stratix_10H_SI_Dev_Kit<br>continuous up<br>i4_xcvr_644 alt_xcvr_nativ<br>Ch1<br>1.11578V | e100_1 ex_100g_inst ex_<br>date Disabled/check to Enab<br>e_optional_rcfg_logic<br>Ch2<br>1.11578V<br>1.113380V<br>  e100_2 ex_100g_inst ex_<br>date Disabled/check to Enab<br>e_optional_rcfg_logic<br>Ch2<br>1.11578V | 100g_inst xcvr caui4_xcvr<br>le<br>Ch3<br>1.11578V<br>1.13380V<br>100g_inst xcvr caui4_xcvr<br>le<br>Ch3<br>1.11578V | 644 alt_xcvr_native_optional_rcfg_logi Stop the current measurement Status Done Done 644 alt_xcvr_native_optional_rcfg_logi Stop the current measurement Status Done Done          | ic |

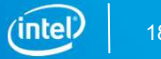

# Intel<sup>®</sup> Stratix<sup>®</sup> 10 Device L-Tile/H-Tile Transceiver Voltage Tool

| S10_Ltile_Htile_Transc | eiver_Voltage_Debug_Tool_v              | /4p0_Beta                                 |                             |                            |                                             |                                       |
|------------------------|-----------------------------------------|-------------------------------------------|-----------------------------|----------------------------|---------------------------------------------|---------------------------------------|
| Comments               |                                         |                                           |                             |                            |                                             |                                       |
| ** ** ** ** ** **      | ** ** ** ** ** ** ** **                 | ** ** ** ** ** ** ** ** **                | ** ** ** ** ** ** ** **     | ** ** **                   |                                             |                                       |
| Tool_v4p0 based o      | on Q17.1.2                              |                                           |                             |                            |                                             |                                       |
| To use this tool AD    | ME should be Enabled                    |                                           |                             |                            |                                             |                                       |
| Datarate < 17.4G       | bps - VCCET/VCCER - Min 1.              | 0V    Typ 1.03V    Max 1.06               | W                           |                            |                                             | Tool automatically finds              |
| Datarate > 17.4G       | bps - VCCET/VCCER - Min 1.              | 1V    Typ 1.12V    Max 1.14               | W                           |                            |                                             |                                       |
| Accuracy : +-18m       | V                                       |                                           |                             |                            |                                             | all the PHY instance                  |
| ** ** ** ** ** **      | ** ** ** ** ** ** ** **                 | ** ** ** ** ** ** ** ** **                | ** ** ** ** ** ** ** ** **  | ** ** **                   |                                             |                                       |
| Maaguwamagh Tuma       |                                         |                                           |                             |                            |                                             |                                       |
| Measurement Type       | 200                                     |                                           |                             |                            |                                             |                                       |
| Measure Voltag         | ges onc <mark>e - All PHY 📄 🔲 co</mark> | ntinuous update Disabled/d                | neck to Enable 👘 📄 Stop t   | he current measurement     | LogFile                                     | To all as the section all sufficients |
|                        |                                         |                                           |                             |                            |                                             | I ool automatically finds             |
| Phy + Channel          |                                         |                                           |                             |                            |                                             | all the channels in the               |
| devices_15G280         | HH(151 251 351) @2#USB                  | -1#Stratix <mark>_</mark> 10H_SI_Dev_Ki   | :  e100_1 ex_100g_inst ex   | _100g_inst xcvr caui4_xcvi | 644 alt_xcvr_native_optional_rcfg_logic 🔴 🗕 | instantiated DHV instance             |
| Meacure Vo             |                                         |                                           | data Dicabled/check to Ena  | bla                        | Stop the current measurement                |                                       |
| ineasure vo            | itage of ite                            |                                           | idate bisabled/thetk to tha | DIC                        | Dtop the current measurement                |                                       |
| e100_1 ex_100g         | g_inst ex_100g_inst xcvr cau            | ii4_xcvr_6 <mark>4</mark>  alt_xcvr_nativ | e_optional_rcfg_logic       |                            |                                             |                                       |
|                        | Ch0                                     | Ch1                                       | Ch2                         | Ch3                        | Status                                      | Tool automatically finda              |
| VCCER                  | 1.11578V                                | 1.11578V                                  | 1.11578V                    | 1.11578V                   | Done                                        | Tool automatically linus              |
| VCCET                  | 1.13380V                                | 1.13380V                                  | 1.13380V                    | 1.13380V                   | Done                                        | all connected cables                  |
| devices_15G280         | HH(151 251 351) @2#USB                  | -1#Stratix_10H_SI_Dev_Ki                  | :  e100_2 ex_100g_inst ex;  | _100g_inst xcvr caui4_xcvr |                                             | (USB1 or USB2)                        |
| Measure Vo             | ltage Once                              | 📄 continuous up                           | date Disabled/check to Ena  | ble                        | Stop the current measurement                |                                       |
| e100_2 ex_100g         | g_inst ex_100g_inst xcvr cau            | ii4_xcvr_644 alt_xcvr_nativ               | e_optional_rcfg_logic       |                            |                                             |                                       |
|                        | Ch0                                     | Ch1                                       | Ch2                         | Ch3                        | Status                                      |                                       |
| VCCER                  | 1.11578V                                | 1.11578V                                  | 1.11578V                    | 1.11578V                   | Done                                        |                                       |
| VCCET                  | 1.13380V                                | 1.13380V                                  | 1.13380V                    | 1.13380V                   | Done                                        |                                       |
|                        |                                         |                                           |                             |                            |                                             |                                       |

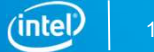

# Intel<sup>®</sup> Stratix<sup>®</sup> 10 Device L-Tile/H-Tile Transceiver Voltage Tool

|                                                                                                    | iver_Voltage_Debug_Tool_v•                                                                                                    | 4p0_Beta                                                                                                    |                                                                                                    |                                                                                   |                                                                                                    |                          |
|----------------------------------------------------------------------------------------------------|----------------------------------------------------------------------------------------------------|----------------------------------------------------------------------------------------------------|----------------------------------------------------------------------------------------------------|-----------------------------------------------------------------------------------|----------------------------------------------------------------------------------------------------|--------------------------|
| Comments                                                                                            |                                                                                                    |                                                                                                    |                                                                                                    |                                                                                   |                                                                                                    |                          |
| ** ** ** ** ** ** **                                                                                | * ** ** ** ** ** ** ** ** **                                                                                                    | * ** ** ** ** ** ** ** **                                                                                                    | ** ** ** ** ** ** ** ** **                                                                                                    | ** ** **                                                                          |                                                                                                    |                          |
| Tool_v4p0 based on                                                                                  | Q17.1.2                                                                                                    |                                                                                                    |                                                                                                    |                                                                                   |                                                                                                    |                          |
| To use this tool ADM                                                                                | IE should be Enabled                                                                                                    |                                                                                                    |                                                                                                    |                                                                                   |                                                                                                    |                          |
| Datarate < 17.4Gbp                                                                                  | os - VCCET/VCCER - Min 1.0                                                                                                    | W    Typ 1.03V    Max 1.06                                                                                                    | 1                                                                                                    |                                                                                   |                                                                                                    |                          |
| Datarate > 17.4Gbp                                                                                  | os - VCCET/VCCER - Min 1.1                                                                                                    | V    Typ 1.12V    Max 1.14                                                                                                    | 6                                                                                                    |                                                                                   |                                                                                                    | Measure the voltage ence |
| Accuracy : +-18mV                                                                                   |                                                                                                    |                                                                                                    |                                                                                                    |                                                                                   |                                                                                                    | measure the voltage once |
| ** ** ** ** ** **                                                                                   | * ** <mark>*</mark> ** ** ** ** ** ** ** **                                                                                                    | * ** ** ** ** ** ** ** **                                                                                                    | ** ** ** ** ** ** ** ** **                                                                                                    | ** ** **                                                                          |                                                                                                    |                          |
| Maan wanaab Tu                                                                                      |                                                                                                    |                                                                                                    |                                                                                                    |                                                                                   |                                                                                                    |                          |
| Measurement Type                                                                                    | •                                                                                                    |                                                                                                    |                                                                                                    |                                                                                   |                                                                                                    |                          |
| Measure Voltages                                                                                    | s once - All PHY 📄 🔲 con                                                                                                    | itinuous update Disabled/ch                                                                                                    | eck to Enable 👘 📄 Stop th                                                                                                    | e current measurement                                                             | LogFile                                                                                              | Continuously measure the |
|                                                                                                    |                                                                                                    |                                                                                                    |                                                                                                    |                                                                                   |                                                                                                    | voltago                  |
| Phy + Channel                                                                                       |                                                                                                    |                                                                                                    |                                                                                                    |                                                                                   |                                                                                                    | vollage                  |
| devices_15G280HH                                                                                    | H(151 251 351) @2#USB-                                                                                                    | 1#Stratix_10H_SI_Dev_Kit                                                                                                    | e100_1 ex_100g_inst ex_                                                                                                    | 100g_inst xcvr caui4_xc                                                           | r_644 alt_xcvr_native_optional_rcfg_logic                                                            |                          |
| Measure Volt                                                                                        | age Opce                                                                                                    | e continuous un                                                                                                    | date Disabled/check to Enab                                                                                                    | le                                                                                | Stop the current measurement                                                                         | Step the ourrept         |
|                                                                                                    | ago onco                                                                                                    | Contendodo ap                                                                                                    |                                                                                                    | 10                                                                                | Stop the carrent measurement                                                                         |                          |
|                                                                                                    |                                                                                                    |                                                                                                    |                                                                                                    |                                                                                   |                                                                                                    | otop the outrent         |
| e100_1 ex_100g_i                                                                                    | inst ex_100g_inst xcvr caui                                                                                                    | 4_xcvr_644 alt_xcvr_nativ                                                                                                    | e_optional_rcfg_logic                                                                                                    |                                                                                   |                                                                                                    | measurement              |
| e100_1 ex_100g_                                                                                     | inst ex_100g_inst xcvr caui                                                                                                    | 4_xcvr_644 alt_xcvr_nativ<br>Ch1                                                                                                    | e_optional_rcfg_logic                                                                                                    | Ch3                                                                               | Status                                                                                               | measurement              |
| e100_1 ex_100g_                                                                                     | inst ex_100g_inst xcvr caui<br>Ch0<br>1.11578V                                                                                                    | 4_xcvr_644 alt_xcvr_nativ<br>Ch1<br>1.11578V                                                                                                    | e_optional_rcfg_logic<br>Ch2<br>1.11578V                                                                                                    | Ch3<br>1.11578V                                                                   | Status<br>Done                                                                                       | measurement              |
| e100_1 ex_100g_<br>VCCER<br>VCCET                                                                   | inst ex_100g_inst xcvr caui<br>Ch0<br>1.11578V<br>1.13380V                                                                                         | 4_xcvr_644 alt_xcvr_nativ<br>Ch1<br>1.11578V<br>1.13380V                                                                                              | e_optional_rcfg_logic<br>Ch2<br>1.11578V<br>1.13380V                                                                                                    | Ch3<br>1.11578V<br>1.13380V                                                       | Status<br>Done<br>Done                                                                               | measurement              |
| e100_1 ex_100g_<br>VCCER<br>VCCET<br>devices_15G280HH                                               | inst ex_100g_inst xcvr caui<br>Ch0<br>1.11578V<br>1.13380V<br>H(151 251 351) @2#U5B-                                                               | 4_xcvr_644 alt_xcvr_nativ<br>Ch1<br>1.11578V<br>1.13380V<br>1#Stratix_10H_SI_Dev_Kit                                                                  | e_optional_rcfg_logic<br>Ch2<br>1.11578V<br>1.13380V<br>  e100_2 ex_100g_inst ex_                                                                            | Ch3<br>1.11578V<br>1.13380V<br>100g_inst]xcvr]caui4_xcr                           | Status<br>Done<br>Done<br>rr_644 alt_xcvr_native_optional_rcfg_logic                                 | measurement              |
| e100_1 ex_100g_<br>VCCER<br>VCCET<br>devices_15G280Hr<br>Measure Volta                              | inst ex_100g_inst xcvr caui<br>Ch0<br>1.11578V<br>1.13380V<br>H(151 251 351) @2#U5B-<br>age Once                                                   | 4_xcvr_644 alt_xcvr_nativ<br>Ch1<br>1.11578V<br>1.13380V<br>1#Stratix_10H_SI_Dev_Kit                                                                  | e_optional_rcfg_logic<br>Ch2<br>1.11578V<br>1.13380V<br>  e100_2 ex_100g_inst ex_<br>date Disabled/check to Enat                                             | Ch3<br>1.11578V<br>1.13380V<br>100g_inst xcvr caui4_xcc                           | Status<br>Done<br>Done<br>rr_644 alt_xcvr_native_optional_rcfg_logic                                 | measurement              |
| e100_1 ex_100g_<br>VCCER<br>VCCET<br>devices_15G280Hr<br>Measure Volta<br>e100_2[ex_100g]           | inst ex_100g_inst xcvr caui<br>Ch0<br>1.11578V<br>1.13380V<br>H(151 251 351) @2#USB-<br>age Once<br>inst ex_100g_inst xcvr caui                    | 4_xcvr_644 alt_xcvr_nativ<br>Ch1<br>1.11578V<br>1.13380V<br>1#Stratix_10H_S1_Dev_Kit<br>Continuous up<br>4_xcvr_644 alt_xcvr_nativ                    | e_optional_rcfg_logic<br>Ch2<br>1.11578V<br>1.13380V<br>  e100_2 ex_100g_inst ex_<br>date Disabled/check to Enat                                             | Ch3<br>1.11578V<br>1.13380V<br>100g_inst xcvr caui4_xc<br>100g_inst xcvr caui4_xc | Status<br>Done<br>Done<br>rr_644 alt_xcvr_native_optional_rcfg_logic<br>Stop the current measurement | measurement              |
| e100_1 ex_100g_<br>VCCER<br>VCCET<br>devices_15G280Hh<br>Measure Volta<br>e100_2 ex_100g_           | inst ex_100g_inst xcvr caui<br>Ch0<br>1.11578V<br>1.13380V<br>H(151 251 351) @2#U5B-<br>age Once<br>inst ex_100g_inst xcvr caui<br>Ch0             | 4_xcvr_644 alt_xcvr_nativ<br>Ch1<br>1.11578V<br>1.13380V<br>1#Stratix_10H_S1_Dev_Kit<br>Continuous up<br>4_xcvr_644 alt_xcvr_nativ<br>Ch1             | e_optional_rcfg_logic<br>Ch2<br>1.11578V<br>1.13380V<br>  e100_2 ex_100g_inst ex_<br>date Disabled/check to Enat<br>e_optional_rcfg_logic<br>Ch2             | Ch3<br>1.11578V<br>1.13380V<br>100g_inst xcvr caui4_xc<br>ale<br>Ch3              | Status<br>Done<br>Done<br>m_644 alt_xcvr_native_optional_rcfg_logic<br>Stop the current measurement  | measurement              |
| e100_1 ex_100g_<br>VCCER<br>VCCET<br>devices_15G280Hi<br>Measure Volta<br>e100_2 ex_100g_i<br>VCCER | inst ex_100g_inst xcvr caui<br>Ch0<br>1.11578V<br>1.13380V<br>H(151 251 351) @2#USB-<br>age Once<br>inst ex_100g_inst xcvr caui<br>Ch0<br>1.11578V | 4_xcvr_644 alt_xcvr_nativ<br>Ch1<br>1.11578V<br>1.13380V<br>1#Stratix_10H_51_Dev_Kit<br>Continuous up<br>4_xcvr_644 alt_xcvr_nativ<br>Ch1<br>1.11578V | e_optional_rcfg_logic<br>Ch2<br>1.11578V<br>1.13380V<br>  e100_2 ex_100g_inst ex_<br>date Disabled/check to Enat<br>s_optional_rcfg_logic<br>Ch2<br>1.11578V | Ch3<br>1.11578V<br>1.13380V<br>100g_inst xcvr caui4_xc<br>ile<br>Ch3<br>1.11578V  | Status Done Done wr_644 alt_xcvr_native_optional_rcfg_logic Stop the current measurement Status Done | measurement              |

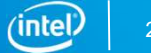

# **TRANSCEIVER STATUS TOOL**

# Intel<sup>®</sup> Stratix<sup>®</sup> 10 Device Status Signal

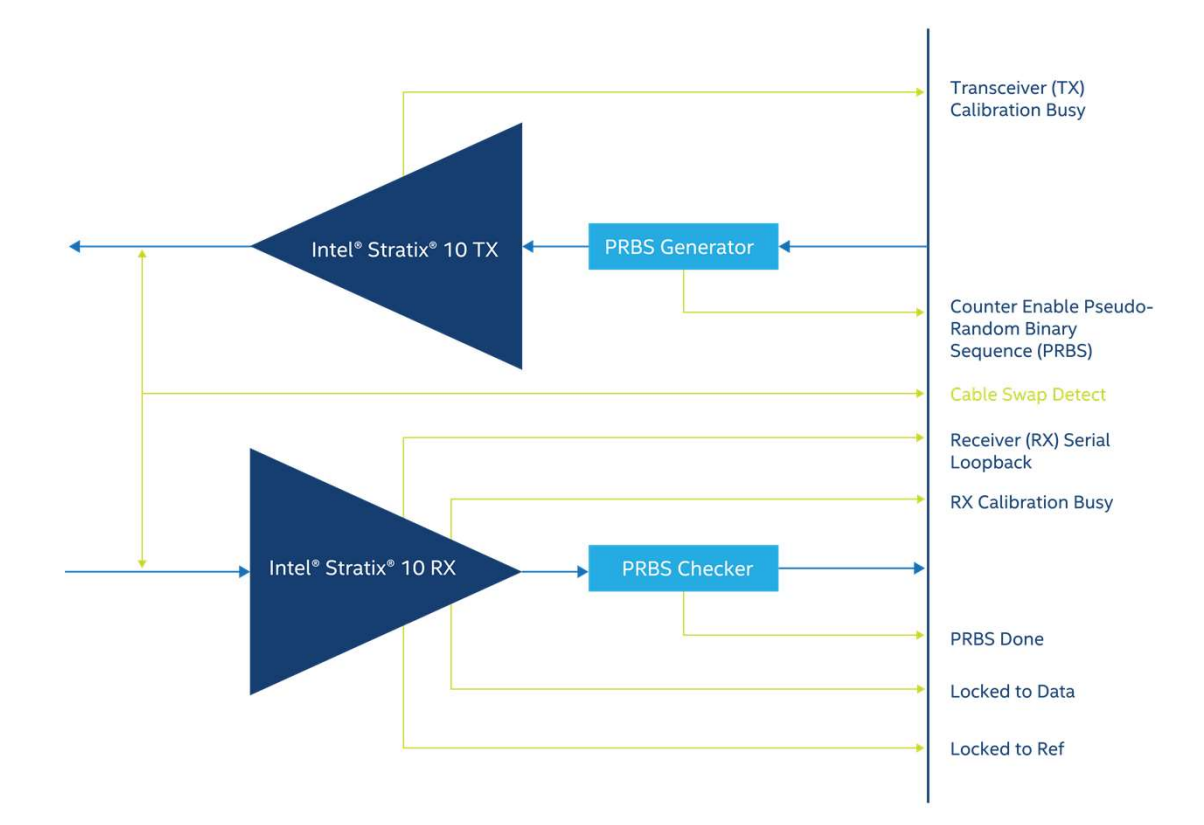

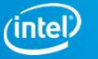

### Intel<sup>®</sup> Stratix<sup>®</sup> 10 Device L-Tile/H-Tile Transceiver Status Tool

| _Ltile_Htile_Transceiver_St                        | atus_Tool_v4p0_Beta                                                                                           |          |          |        |       |                         |
|----------------------------------------------------|----------------------------------------------------------------------------------------------------|----------|----------|--------|-------|-------------------------|
| Comments                                           |                                                                                                    |          |          |        |       |                         |
|                                                    | * ** ** ** ** ** ** ** ** ** ** ** ** *                                                                       |          |          |        |       |                         |
| Tool_v4p0 based on Q1                              | 7.1.2                                                                                                    |          |          |        |       |                         |
| 1. To use this tool ADME<br>2. Uncheck checkbox to | should be Enabled                                                                                             |          |          |        |       |                         |
| ** ** ** ** ** ** **                               |                                                                                                    |          |          |        |       |                         |
| Measurement Type                                   |                                                                                                    |          |          |        |       |                         |
| Measure Transceive                                 | r Status Once 🔲 continuous update Disabled/check to Enable 🛛 logfile                                          |          |          |        |       |                         |
| PHY + Channel                                      |                                                                                                    |          |          |        |       |                         |
| devices_15G280HH(1                                 | 51 251 351) @2#USB-1#Stratix_10H_SI_Dev_Kit  e100_1 ex_100g_inst ex_100g_inst xcvr caui4_                     | xcvr_644 | alt_xcvr | _nativ | e_opt | ional_rcfg_logic        |
|                                                    | Description                                                                                                   | Disable  | Ch0 Ch   | 1 Ch2  | Ch3   | click_for_help          |
| rx_is_lockedtodata                                 | {Red:NoLock, Green:LockHigh,}                                                                                 |          | • •      | •      | •     | rx_is_lockedtodata_help |
| rx_is_lockedtoref                                  | {Red:NoLock, Green:LockHigh, Dark_green: Don't Care, Since Lock_to_data is high}                              |          | • •      | •      | •     | rx_is_lockedtoref_help  |
| tx_cal_busy                                        | {Red:Cal_on, Dark_Green:Cal_done}                                                                             |          | • •      | •      | •     | tx_cal_busy_help        |
| rx_cal_busy                                        | {Red:Cal_on, Dark_Green:Cal_done}                                                                             |          | • •      | •      | •     | rx_cal_busy_help        |
| avmm_busy                                          | {Red:Avmm_Busy, Dark_Green:Avmm_not_Busy}                                                                     |          | • •      | •      | •     | avmm_busy_help          |
| rx_seriallpbken                                    | {Green:Loopback_on, Dark_green:Loopback_off}                                                                  |          | • •      | •      | •     | rx_seriallpbken_help    |
| prbs_counter_en                                    | {Green:PRB5_enabled, Dark_red:PRB5_Disabled}                                                                  |          | • •      | •      | •     | prbs_counter_en_help    |
| prbs_done                                          | {Green:PRB5_patt_found, Red:PRB5_patt_not_found}                                                              |          |          | •      | •     | prbs_done_help          |
| cable_P_N_swap                                     | $\{ Green: No\_need\_to\_swap\_polarity, Red: Need\_to\_swap\_polarity, Dark\_green: Disable/No Data Lock \}$ |          | • •      | •      | •     | cable_P_N_swap_help     |
| devices_15G280HH(1                                 | 51 251 351) @2#U5B-1#5tratix_10H_5I_Dev_Kit  e100_2 ex_100g_inst ex_100g_inst xcvr caui4_                     | xcvr_644 | alt_xcvr | _nativ | e_opt | ional_rcfg_logic        |
|                                                    | Description                                                                                                   | Disable  | Ch0 Ch   | 1 Ch2  | Ch3   | click_for_help          |
| rx_is_lockedtodata                                 | {Red:NoLock, Green:LockHigh,}                                                                                 |          | • •      | •      | •     | rx_is_lockedtodata_help |
| rx_is_lockedtoref                                  | {Red:NoLock, Green:LockHigh, Dark_green: Don't Care, Since Lock_to_data is high}                              |          | • •      | •      | •     | rx_is_lockedtoref_help  |
| tx_cal_busy                                        | {Red:Cal_on, Dark_Green:Cal_done}                                                                             |          | • •      | •      | •     | tx_cal_busy_help        |
| rx_cal_busy                                        | {Red:Cal_on, Dark_Green:Cal_done}                                                                             |          | • •      | •      | •     | rx_cal_busy_help        |
| avmm_busy                                          | {Red:Avmm_Busy, Dark_Green:Avmm_not_Busy}                                                                     |          | • •      | •      | •     | avmm_busy_help          |
| rx_seriallpbken                                    | {Green:Loopback_on, Dark_green:Loopback_off}                                                                  |          | • •      | •      | •     | rx_seriallpbken_help    |
| prbs_counter_en                                    | {Green:PRB5_enabled, Dark_red:PRB5_Disabled}                                                                  |          | • •      | •      | •     | prbs_counter_en_help    |
| prbs_done                                          | {Green:PRB5_patt_found, Red:PRB5_patt_not_found}                                                              |          | • •      | •      | •     | prbs_done_help          |
| cable P N swap                                     | {Green:No_need_to_swap_polarity,Red:Need_to_swap_polarity, Dark_green:Disable/No Data Lock}                   | V        |          |        | •     | cable_P_N_swap_help     |

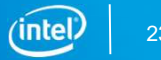

### Intel<sup>®</sup> Stratix<sup>®</sup> 10 Device L-Tile/H-Tile Transceiver Status Tool

| Ltile_Htile_Transceiver_Status_Tool_v4p0_Beta                                                                                           |                                                                                                    |
|----------------------------------------------------------------------------------------------------|----------------------------------------------------------------------------------------------------|
| Comments                                                                                                    | Tool automatically finds the                                                                                                    |
|                                                                                                    | Tool automatically linds the                                                                                                    |
| Tool_v4p0 based on Q17.1.2                                                                                                    | Native PHY instantiated                                                                                                    |
| 1.10 Use this tool ADMIC should be Enabled<br>2.1 Uncheck chardway to enable C-MBA DNI Swart text                                       | Trailve FITT instantiated                                                                                                    |
|                                                                                                    |                                                                                                    |
| Measurement Type                                                                                                    | Tool automatically finds the                                                                                                    |
| Measure Transceiver Status Once Continuous update Disabled/check to Enable logfile                                                      | number of channels instantiated                                                                                                    |
| PHY + Channel                                                                                                    |                                                                                                    |
| devices_15G280HH(151 251 351) @2#U5B-1#5tratix_10H_5I_Dev_Kit  e100_1 ex_100g_inst ex_100g_inst xcvr caui4_xcvr_644 _2t_xcvr_native_opt | inal_refg_logic                                                                                                    |
| Description Disable Ch0 Ch1 Ch2 Ch3                                                                                                    | click on the button to view                                                                                                    |
| rx_is_lockedtodata {Red:NoLock, Green:LockHigh,}                                                                                        | rx_is_lockedtodata_help                                                                                                    |
| rx_is_lockedtoref {Red:NoLock, Green:LockHigh, Dark_green: Don't Care, Since Lock_to_data is high}                                      | rx_is_lockedtoref_help                                                                                                    |
| tx_cal_busy         {Red:Cal_on, Dark_Green:Cal_done}                                                                                   | tx_cal_busy_help                                                                                                    |
| rx_cal_busy {Red:Cal_on, Dark_Green:Cal_done}                                                                                           | rx_cal_busy_help                                                                                                    |
| avmm_busy {Red:Avmm_Busy, Dark_Green:Avmm_not_Busy}                                                                                     | avmm_busy_help step::02 778 deviation list violation                                                                                                    |
| rx_serialpbken {Green:Loopback_on, Dark_green:Loopback_off} • • •                                                                       | rx_serialpbken_help  Rxurue the auxiaua PM difference limits between TK and FK in the limit is within device specification  check CRP FM setting in TK FMA tab under Network HMT IP  check CRP FMM setting in TK FMA tab under Network HMT IP                                                                                                    |
| prbs_counter_en {Green:PRBS_enabled, Dark_red:PRB5_Disabled}                                                                            | prbs_counter_en_help                                                                                                    |
| prbs_done {Green:PRB5_patt_found, Red:PRB5_patt_not_found}                                                                              | prbs_done_help the same could be from the internal of the same could be from the internal of the same could be from the internal of the same could be from the internal of the same could be from the internal of the same could be from the internal of the same same same same same same same sam                                                                                                    |
| cable_P_N_swap = {Green:No_need_to_swap_polarity,Red:Need_to_swap_polarity, Dark_green:Disable/No Data Lock} 🛛 🔹 🔹 🔹                    | cable_P_N_swap_help stops in the stop of the stop of t |
| devices_15G280HH(151 251 351)].@2#U5B-1#Stratix_10H_5I_Dev_Kit  e100_2 ex_100g_inst ex_100g_inst xcvr caui4_xcvr_caui4_xcvr_native_opt  | A reset to KK channel is required under following conditions:<br>mal_rcfg_logic                                                                                                    |
| Description D sable Ch0 Ch1 Ch2 Ch3                                                                                                    | long period of dile on the link<br>incoming data path switched from external loopback, and vice versa                                                                                                    |
| rx_is_lockedtodata {Red:NoLock, Green:LockHigh,}                                                                                        | rx_is_lockedtodata_help                                                                                                    |
| rx_is_lockedtoref {Red:NoLock, Green:LockHigh, Dark_green: Don't Care, Since Lock_to_data is high}                                      | rx_is_lockedtoref_help                                                                                                    |
| tx_cal_busy {Red:Cal_on, Dark_Green:Cal_done}                                                                                           | tx_cal_busy_help                                                                                                    |
| rx_cal_busy {Red:Cal_on, Dark_Green:Cal_done}                                                                                           | rx_cal_busy_help                                                                                                    |
| avmm_busy {Red:Avmm_Busy, Dark_Green:Avmm_not_Busy}                                                                                     |                                                                                                    |
| rx_seriallpbken         {Green:Loopback_on, Dark_green:Loopback_off}                                                                    | number cable swap                                                                                                    |
| prbs_counter_en {Green:PRBS_enabled, Dark_red:PRBS_Disabled}                                                                            | prbs_counter_en_help                                                                                                    |
| prbs_done {Green:PRBS_patt_found, Red:PRBS_patt_not_found}                                                                              | prbs_done_help                                                                                                    |
| cable_P_N_swap {Green:No_need_to_swap_polarity, Red:Need_to_swap_polarity, Dark_green:Disable/No Data Lock} 🗹 🔹 🔹 👁                     | cable_P_N_swap_help                                                                                                    |
|                                                                                                    |                                                                                                    |

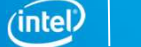

24

# **TRANSCEIVER EYE DEBUG TOOL**

# Intel<sup>®</sup> Stratix<sup>®</sup> 10 Device Eye Viewer (On-Die Instrumentation (ODI))

- Provides on-chip eye monitoring capabilities
- Helps to optimize link equalization parameters during board bring-up
- Supports in-system link diagnostics and equalization margin testing

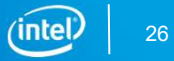

# Existing Intel<sup>®</sup> Stratix<sup>®</sup> 10 Transceiver Toolkit Eye Viewer Algorithm

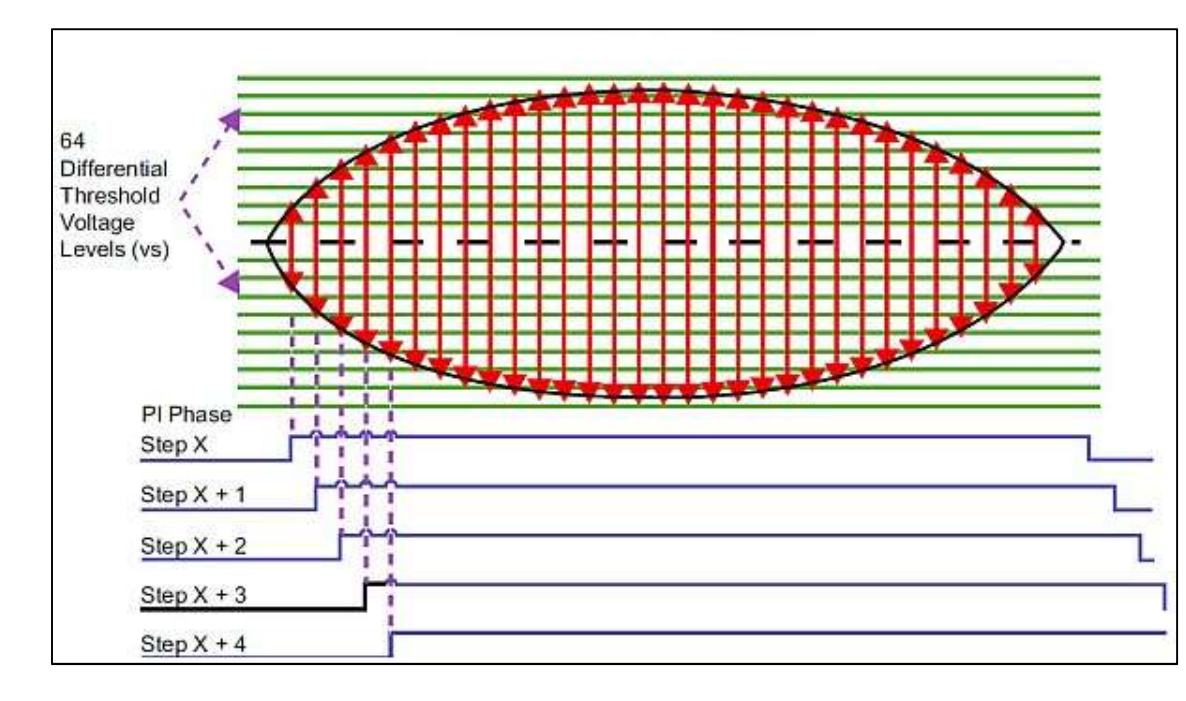

- Loop 1: Increment the vertical threshold voltage
- Loop 2: Sweep the ODI clock across for different clock phase
- Measure the error count
- Loop end
- Plot the 2-D eye diagram

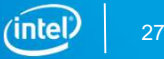

# Intel<sup>®</sup> Stratix<sup>®</sup> 10 Device L-Tile/H-Tile Transceiver Eye Debug Tool Algorithm

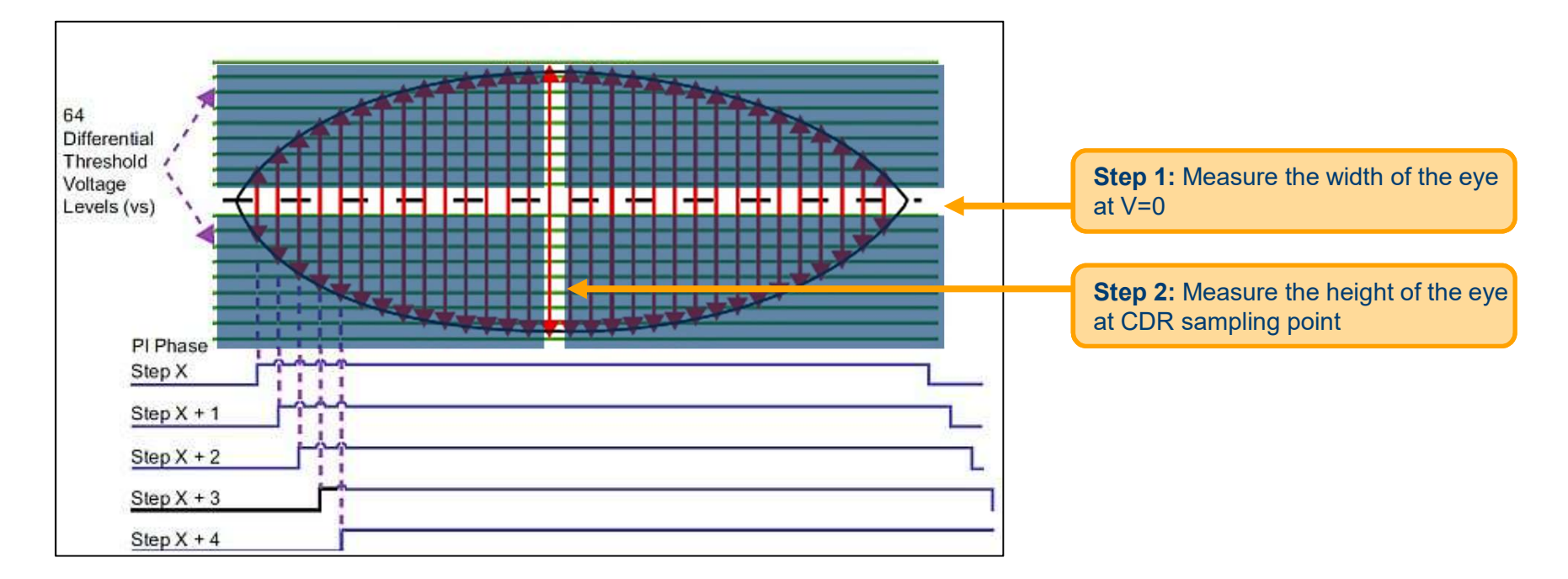

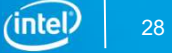

| nments                                                                                                    |                                                                                                    |                                                                     |                                                                                          |                                                                                                |                                                                                                    |                                                                                                    |                                                                                                    |                                                                                                    |                                                                                                    |                                                                                                    |                                                                                              |                                                                                          |                                                                                                   |                                                                  |                                              |                                                                        |                                                                                                    |                                                                                                  |                                                                                                    |                                                                      |
|----------------------------------------------------------------------------------------------------|----------------------------------------------------------------------------------------------------|---------------------------------------------------------------------|------------------------------------------------------------------------------------------|------------------------------------------------------------------------------------------------|----------------------------------------------------------------------------------------------------|----------------------------------------------------------------------------------------------------|----------------------------------------------------------------------------------------------------|----------------------------------------------------------------------------------------------------|----------------------------------------------------------------------------------------------------|----------------------------------------------------------------------------------------------------|----------------------------------------------------------------------------------------------|------------------------------------------------------------------------------------------|---------------------------------------------------------------------------------------------------|------------------------------------------------------------------|----------------------------------------------|------------------------------------------------------------------------|----------------------------------------------------------------------------------------------------|--------------------------------------------------------------------------------------------------|----------------------------------------------------------------------------------------------------|----------------------------------------------------------------------|
|                                                                                                    | ** ** ** ** *                                                                                                    |                                                                     |                                                                                          |                                                                                                | ** ** ** ** ** *                                                                                                    |                                                                                                    |                                                                                                    |                                                                                                    |                                                                                                    |                                                                                                    |                                                                                              |                                                                                          |                                                                                                   |                                                                  |                                              |                                                                        |                                                                                                    |                                                                                                  |                                                                                                    |                                                                      |
| ol_v4p0 b                                                                                                    | ased on Q17.                                                                                                    | 1.2                                                                 |                                                                                          |                                                                                                |                                                                                                    |                                                                                                    |                                                                                                    |                                                                                                    |                                                                                                    |                                                                                                    |                                                                                              |                                                                                          |                                                                                                   |                                                                  |                                              |                                                                        |                                                                                                    |                                                                                                  |                                                                                                    |                                                                      |
| ) use this t<br>his hool mea                                                                                                    | ool ADME sho<br>asure the Eve                                                                                                    | Height a                                                            | abled<br>od Width at I                                                                   | the CDR San                                                                                    | nling Point                                                                                                    |                                                                                                    |                                                                                                    |                                                                                                    |                                                                                                    |                                                                                                    |                                                                                              |                                                                                          |                                                                                                   |                                                                  |                                              |                                                                        |                                                                                                    |                                                                                                  |                                                                                                    |                                                                      |
| ange the                                                                                                    | Vertical and H                                                                                                    | iorozonta                                                           | sweep step                                                                               | size to decr                                                                                   | ease the measur                                                                                                    | ement time                                                                                                    |                                                                                                    |                                                                                                    |                                                                                                    |                                                                                                    |                                                                                              |                                                                                          |                                                                                                   |                                                                  |                                              |                                                                        |                                                                                                    |                                                                                                  |                                                                                                    |                                                                      |
| creasing th                                                                                                    | he Step size w                                                                                                    | all decrea                                                          | se the accur                                                                             | acy                                                                                            |                                                                                                    |                                                                                                    |                                                                                                    |                                                                                                    |                                                                                                    |                                                                                                    |                                                                                              |                                                                                          |                                                                                                   |                                                                  |                                              |                                                                        |                                                                                                    |                                                                                                  |                                                                                                    |                                                                      |
| ** ** **                                                                                                    | ** ** ** ** *                                                                                                    | *****                                                               | ****                                                                                     | ** ** ** **                                                                                    | ** ** ** ** ** *                                                                                                    | * ** ** ** ** ** ** *                                                                                                    | ********                                                                                                    |                                                                                                    |                                                                                                    |                                                                                                    |                                                                                              |                                                                                          |                                                                                                   |                                                                  |                                              |                                                                        |                                                                                                    |                                                                                                  |                                                                                                    |                                                                      |
| 9-1e in the                                                                                                    | ** ** ** ** *                                                                                                    | cation>                                                             |                                                                                          | easurement_                                                                                    | 057)ulian_13hr_4                                                                                                    | **************************************                                                                                                    | testu2-24.csv                                                                                                    |                                                                                                    |                                                                                                    |                                                                                                    |                                                                                              |                                                                                          |                                                                                                   |                                                                  |                                              |                                                                        |                                                                                                    |                                                                                                  |                                                                                                    |                                                                      |
| surement                                                                                                    | Туре                                                                                                    |                                                                     |                                                                                          |                                                                                                |                                                                                                    |                                                                                                    |                                                                                                    |                                                                                                    |                                                                                                    |                                                                                                    |                                                                                              |                                                                                          |                                                                                                   |                                                                  |                                              |                                                                        |                                                                                                    |                                                                                                  |                                                                                                    |                                                                      |
| Measure                                                                                                    | Eye Once                                                                                                    | E con                                                               | tinuous Mea                                                                              | sure Eye Dis                                                                                   | abled/check to E                                                                                                    | nable 📄 Stop t                                                                                                    | he current measu                                                                                                    | rement                                                                                                    |                                                                                                    |                                                                                                    |                                                                                              |                                                                                          |                                                                                                   |                                                                  |                                              |                                                                        |                                                                                                    |                                                                                                  |                                                                                                    |                                                                      |
|                                                                                                    | , Channel                                                                                                    |                                                                     |                                                                                          |                                                                                                |                                                                                                    |                                                                                                    |                                                                                                    |                                                                                                    |                                                                                                    |                                                                                                    |                                                                                              |                                                                                          |                                                                                                   |                                                                  |                                              |                                                                        |                                                                                                    |                                                                                                  |                                                                                                    |                                                                      |
| instance -                                                                                                    | + Channel                                                                                                    |                                                                     |                                                                                          |                                                                                                |                                                                                                    |                                                                                                    |                                                                                                    |                                                                                                    |                                                                                                    |                                                                                                    |                                                                                              |                                                                                          |                                                                                                   |                                                                  |                                              |                                                                        |                                                                                                    |                                                                                                  |                                                                                                    |                                                                      |
| Jevices_19                                                                                                    | SG280HH(151                                                                                                    | 251 351                                                             | ) @2#USB                                                                                 | -1#Stratix_1                                                                                   | IOH_SI_Dev_Kit                                                                                                    | 510_4chan_25g_i                                                                                                    | nst1 S10_native_                                                                                                    | _phy_ip xcvr_nal                                                                                                    | ive_s10_htile_0                                                                                                    | alt_xcvr_native_c                                                                                                    | optional_rcfg_logic                                                                          | :                                                                                        |                                                                                                   |                                                                  |                                              |                                                                        |                                                                                                    |                                                                                                  |                                                                                                    |                                                                      |
| C                                                                                                    |                                                                                                    | _                                                                   |                                                                                          |                                                                                                |                                                                                                    | data Dicabled/cha                                                                                                    | ck to Enable                                                                                                    |                                                                                                    | Stor                                                                                                    | the current measure                                                                                                    | airement                                                                                     |                                                                                          |                                                                                                   |                                                                  |                                              |                                                                        |                                                                                                    |                                                                                                  |                                                                                                    |                                                                      |
| Meas                                                                                                    | ure Eye Once                                                                                                    |                                                                     |                                                                                          | 1                                                                                              | continuous up                                                                                                    | date bisabled/the                                                                                                    | cit co Endbio                                                                                                    |                                                                                                    |                                                                                                    |                                                                                                    | al officine                                                                                  |                                                                                          |                                                                                                   |                                                                  |                                              |                                                                        |                                                                                                    |                                                                                                  |                                                                                                    |                                                                      |
| Meas                                                                                                    | ure Eye Once                                                                                                    |                                                                     |                                                                                          | l                                                                                              | continuous up                                                                                                    | date bisabled/the                                                                                                    |                                                                                                    |                                                                                                    |                                                                                                    |                                                                                                    |                                                                                              |                                                                                          |                                                                                                   |                                                                  |                                              |                                                                        |                                                                                                    |                                                                                                  |                                                                                                    |                                                                      |
| Measi                                                                                                    | ure Eye Once                                                                                                    | 510_nativ                                                           | e_phy_ip xc                                                                              | vr_native_s:                                                                                   | continuous up                                                                                                    | vr_native_optiona                                                                                                    | l_rcfg_logic                                                                                                    |                                                                                                    |                                                                                                    |                                                                                                    |                                                                                              |                                                                                          |                                                                                                   |                                                                  |                                              |                                                                        |                                                                                                    |                                                                                                  |                                                                                                    |                                                                      |
| Measi<br>10_4char                                                                                                    | ure Eye Once<br>n_25g_inst1 5<br>enable v                                                                                                    | 510_nativ                                                           | e_phy_ip xc                                                                              | vr_native_s1                                                                                   | 0_htile_0 alt_xc                                                                                                    | vr_native_optiona                                                                                                    | I_rcfg_logic                                                                                                    | <b>V</b> 1e8                                                                                                    | ✓ 1e9                                                                                                    | 1e10                                                                                                    | iel1                                                                                         | <b>1e12</b>                                                                              | apply                                                                                             |                                                                  |                                              |                                                                        |                                                                                                    |                                                                                                  |                                                                                                    |                                                                      |
| Measi<br>10_4char<br>channel                                                                                                    | ure Eye Once<br>n_25g_inst1 S<br>enable +<br>chan_en                                                                                                    | 510_nativ<br>srlpbk                                                 | e_phy_ip xc<br>2<br>Horiz_step                                                           | vr_native_s:<br>2 	v                                                                           | Continuous up<br>IO_htile_O alt_xc<br>PRB531                                                                                                    | vr_native_optiona<br>Vr_native_optiona<br>Vr_native_optiona<br>Vr_native_optiona                                                                                                    | I_rcfg_logic<br>V 1e7<br>Eye_W/H_1e7                                                                                                    | ✓ 1e8<br>Eye_W/H_1e8                                                                                                    | ✓ 1e9<br>Eye_W/H_1e9                                                                                                    | <b>1e10</b><br>Eye_W/H_1e10                                                                                                    | Eve_W/H_1e11                                                                                 | <b>1e12</b><br>Eye_W/H_1e12                                                              | apply<br>Status                                                                                   | VOD                                                              | Post                                         | Pre ac                                                                 | jain do                                                                                                    | :gain VG                                                                                         | 5A DFE                                                                                                    | Test                                                                 |
| Measi<br>10_4char<br>channel<br>Chan0                                                                                                    | ure Eye Once<br>n_25g_inst1 S<br>enable<br>chan_en<br>enable                                                                                                    | 510_native<br>srlpbk<br>0                                           | e_phy_ip xc<br>2 v<br>Horiz_step<br>2 v                                                  | vr_native_s<br>2 	v<br>Vert_step<br>2 	v                                                       | Continuous up<br>IO_htile_O[alt_xc<br>PRBS31<br>PRBS<br>PRBS31                                                                                                    | vr_native_optiona<br>vr_native_optiona<br>vr_native<br>vr_native<br>vr_na                                                      | I_rcfg_logic<br>1e7<br>Eye_W/H_1e7<br>32/40                                                                                                    | ✓ 1e8 Eye_W/H_1e8 32/40                                                                                                    | ✓ 1e9 Eye_W/H_1e9 28/40                                                                                                    | <b>1e10</b><br>Eye_W/H_1e10<br>                                                                                                    | Eve_W/H_1e11                                                                                 | <b>1e12</b><br>Eye_W/H_1e12<br>                                                          | apply<br>Status<br>Done                                                                           | VOD<br>31                                                        | Post<br>0                                    | Pre aci                                                                | jain do<br>28                                                                                                    | :gain VG<br>3 22                                                                                 | 5A DFE<br>: 54,3,3,5,6,2,3,3,3,1,1,1,1,1,1                                                                                                    | Test<br>19 si                                                        |
| Mease<br>i10_4char<br>channel<br>Chan0<br>Chan1                                                                                                    | ure Eye Once<br>n_25g_inst1 5<br>enable<br>chan_en<br>enable<br>enable                                                                                                    | 510_native<br>srlpbk<br>0<br>0                                      | e_phy_ip xc<br>2 •<br>Horiz_step<br>2 •<br>2 •                                           | vr_native_s:<br>2 •<br>Vert_step<br>2 •<br>2 •                                                 | Continuous up<br>IO_htile_O[alt_xc<br>PRB531<br>PRB5<br>PRB531<br>PRB531                                                                                                    | vr_native_optiona<br>vr_native_optiona<br>vr_native<br>vr_native<br>vr_nativ                                                        | I_rcfg_logic<br>V 1e7<br>Eye_W/H_1e7<br>32/40<br>38/44                                                                                                    | <ul> <li>✓ 1e8</li> <li>Eye_W/H_1e8</li> <li>32/40</li> <li>34/36</li> </ul>                                                                                                    | ♥ 1e9 Eye_W/H_1e9 28/40 34/32                                                                                                    | 1e10<br>Eye_W/H_1e10<br><br>                                                                                                    | <pre>lell Eye_W/H_1ell</pre>                                                                 | <b>1e12</b><br>Eye_W/H_1e12<br>                                                          | apply<br>Status<br>Done<br>Done                                                                   | VOD<br>31<br>31                                                  | Post<br>0                                    | Pre aci<br>O 8<br>O 8                                                  | jain do<br>28<br>29                                                                                                    | :gain VG<br>3 22<br>9 23                                                                         | A DFE<br>54,3,3,5,6,2,3,3,3,1,1,1,1,1,1<br>53,3,3,3,5,4,3,2,3,2,2,1,1,0,2                                                                                                    | Test<br>19 s<br>18 s                                                 |
| Mease<br>10_4char<br>channel<br>Chan0<br>Chan1<br>Chan2                                                                                            | ure Eye Once<br>-25g_inst1 5<br>enable •<br>chan_en<br>enable •<br>enable •<br>enable •                                                                                                    | 510_native<br>srlpbk<br>0<br>0                                      | e_phy_ip xc<br>2 v<br>Horiz_step<br>2 v<br>2 v<br>2 v                                    | vr_native_s:<br>2 •<br>Vert_step<br>2 •<br>2 •<br>2 •                                          | Continuous up<br>IO_htile_O[alt_xcc<br>PRB531<br>PRB531<br>PRB531<br>PRB531<br>PRB531                                                                                                    | vr_native_optiona<br>vr_native_optiona<br>vr_native<br>vr_native<br>vr_                                                          | I_rcfg_logic<br>V 1e7<br>Eye_W/H_1e7<br>32/40<br>38/44<br>34/48                                                                                                    | <ul> <li>✓ 1e8</li> <li>Eye_W/H_1e8</li> <li>32/40</li> <li>34/36</li> <li>34/44</li> </ul>                                                                                                    | ▼ 1e9 Eye_W/H_1e9 28/40 34/32 32/40                                                                                                    | 1e10<br>Eye_W/H_1e10<br><br><br>                                                                                                    | <pre>leli Eye_W/H_1e11</pre>                                                                 | <b>1612</b><br>Eye_W/H_1612<br><br>                                                      | apply<br>Status<br>Done<br>Done<br>Done                                                           | VOD<br>31<br>31<br>31                                            | Post<br>O<br>O                               | Pre ac<br>0 8<br>0 8<br>0 8                                            | jain do<br>28<br>29<br>29                                                                                                 | igain VG<br>3 22<br>9 23<br>9 22                                                                 | <ul> <li>A DFE</li> <li>54,3,3,5,6,2,3,3,3,1,1,1,1,1,1</li> <li>53,3,3,3,5,4,3,2,3,2,2,1,1,0,2</li> <li>52,1,2,3,4,4,2,3,2,1,2,2,1,1,1</li> </ul>                                                                                                    | Test<br>19 s<br>18 s<br>18 s                                         |
| Measu<br>i10_4char<br>channel<br>Chan0<br>Chan1<br>Chan2<br>Chan3                                                                                  | ure Eye Once<br>n_25g_inst1 5<br>enable •<br>enable •<br>enable •<br>enable •<br>enable •                                                                                                    | sripbk<br>0<br>0<br>0<br>0                                          | e_phy_ip xc<br>2 •<br>Horiz_step<br>2 •<br>2 •<br>2 •<br>2 •                             | vr_native_s:<br>2 •<br>Vert_step<br>2 •<br>2 •<br>2 •<br>2 •                                   | Continuous up<br>IO_htile_O[alt_xcc<br>PRB531<br>PRB531<br>PRB531<br>PRB531<br>PRB531<br>PRB531                                                                                                    | vr_native_optiona<br>vr_native_optiona<br>v_ 1e6<br>Eye_W/H_1e6<br>36/40<br>42/44<br>40/48<br>40/56                                                                                                    | I_rcfg_logic<br>U_ 1e7<br>Eye_W/H_1e7<br>32/40<br>38/44<br>34/48<br>36/52                                                                                                    | Ie8           Eye_W/H_1e8           32/40           34/36           34/44           34/44                                                                                                    | ✓ 1e9 Eye_W/H_1e9 28/40 34/32 32/40 34/44                                                                                                    | <b>1e10</b><br>Eye_W/H_1e10<br><br><br>                                                                                                    | ieii<br>Eye_W/H_1eii<br><br>                                                                 | <b>1e12</b><br>Eye_W/H_1e12<br><br><br>                                                  | apply<br>Status<br>Done<br>Done<br>Done<br>Done                                                   | VOD<br>31<br>31<br>31<br>31                                      | Post<br>O<br>O<br>O                          | Pre ac<br>0 8<br>0 8<br>0 8<br>0 8                                     | jain do<br>28<br>29<br>29<br>29                                                                                           | ngain VG<br>3 22<br>9 23<br>9 22<br>9 21                                                         | <ul> <li>A DFE</li> <li>54,3,3,5,6,2,3,3,3,1,1,1,1,1,1</li> <li>53,3,3,3,5,4,3,2,3,2,2,1,1,0,2</li> <li>52,1,2,3,4,4,2,3,2,1,2,2,1,1,1</li> <li>51,1,2,4,4,2,4,2,1,1,1,2,1,0,0</li> </ul>                                                                                             | Test.<br>19 se<br>18 se<br>18 se<br>16 se                            |
| Measu<br>10_4char<br>channel<br>Chan0<br>Chan1<br>Chan2<br>Chan3<br>levices_15                                                                     | ure Eye Once<br>-25g_inst1 S<br>enable •<br>chan_en<br>enable •<br>enable •<br>enable •<br>social enable •                                                                                                    | sripbk<br>0<br>0<br>0<br>0<br>251 351                               | e_phy_ip xc<br>2 •<br>Horiz_step<br>2 •<br>2 •<br>2 •<br>2 •<br>2 •<br>2 •               | vr_native_s:<br>2 •<br>Vert_step<br>2 •<br>2 •<br>2 •<br>2 •<br>2 •                            | Continuous up<br>IO_htile_0 alt_xcc<br>PRBS31 PRBS31 PR | vr_native_optiona<br>vr_native_optiona<br>Eve_W/H_1e6<br>So/40<br>42/44<br>40/48<br>40/56<br>[S10_4chan_25g_]                                                                                                    | I_rcfg_logic<br>[J cfg_logic<br>[J te7<br>Eye_W/H_1e7<br>32/40<br>38/44<br>34/48<br>36/52<br>nst2 510_native_                                                                                                    | ✓ 1e8 Eye_W/H_1e8 32/40 34/36 34/44 34/44 34/44 phy_ip xcvr_nal                                                                                                    | ✓ 1e9 Eye_W/H_1e9 28/40 34/32 32/40 34/44 ive_s10_htlle_0                                                                                                    | <pre>iel0 Eye_W/H_1e10 alt_xcvr_native_</pre>                                                                                                    | ieii<br>Eye_W/H_1eii<br><br><br>sptional_rcfg_logic                                          | □ 1e12<br>Eye_W/H_1e12<br><br><br>                                                       | apply<br>Status<br>Done<br>Done<br>Done<br>Done                                                   | VOD<br>31<br>31<br>31<br>31                                      | Post<br>0<br>0<br>0                          | Pre ac<br>0 8<br>0 8<br>0 8<br>0 8                                     | yain dd<br>28<br>29<br>29<br>29                                                                                           | ngain VG<br>3 22<br>9 23<br>9 22<br>9 21                                                         | <ul> <li>A DFE</li> <li>54,3,3,5,6,2,3,3,3,1,1,1,1,1,1</li> <li>53,3,3,3,5,4,3,2,3,2,2,1,1,0,2</li> <li>52,1,2,3,4,4,2,3,2,1,2,2,1,1,1</li> <li>51,1,2,4,4,2,4,2,1,1,1,2,1,0,0</li> </ul>                                                                                             | Test,<br>19 se<br>18 se<br>18 se                                     |
| Measi<br>(10_4char<br>(hannel<br>Chan0<br>(han1<br>(han2<br>(han3<br>levices_1)<br>Measi                                                           | ure Eye Once<br>=_25g_inst1 S<br>enable •<br>chan_en<br>enable •<br>enable •<br>enable •<br>enable •<br>ssc280HH(151<br>ure Eye Once                                                                                                    | sripbk<br>0<br>0<br>0<br>1251   351                                 | e_phy_ip xc<br>2 •<br>Horiz_step<br>2 •<br>2 •<br>2 •<br>2 •<br>2 •                      | l<br>vr_native_s:<br>2 v<br>Vert_step<br>2 v<br>2 v<br>2 v<br>-1#Stratix_1                     | PRB531 PRB531 PR     | vr_native_optiona<br>vr_native_optiona<br>vr_native_optiona<br>Eve_w/H_1e6<br>36/40<br>42/44<br>40/48<br>40/56<br>[S10_4chan_25g_]<br>date Disabled/che                                                                                                    | I_rcfg_logic<br>V 1e7<br>Eye_W/H_1e7<br>32/40<br>38/44<br>34/48<br>36/52<br>nst2[510_native_<br>ck to Enable                                                                                                    | ✓ 1e8 Eye_W/H_1e8 32/40 34/36 34/44 34/44 34/44 phy_p xcvr_nall                                                                                                    | ✓ 1e9 Eye_W/H_1e9 28/40 34/32 32/40 34/44 iive_s10_htile_0 Stop                                                                                                    | iel0<br>Eye_W/H_1e10<br><br><br><br>lalt_xcvr_native_c<br>b the current meas                                                                                                    | i ieii<br>Eye_W/H_1eii<br><br><br><br>optional_rcfg_logic<br>surement                        | □ 1e12<br>Eye_W/H_1e12<br><br><br>                                                       | apply<br>Status<br>Done<br>Done<br>Done<br>Done                                                   | VOD<br>31<br>31<br>31<br>31                                      | Post<br>0<br>0<br>0                          | Pre ac<br>0 8<br>0 8<br>0 8<br>0 8                                     | jain do<br>28<br>29<br>29<br>29                                                                                           | :gain VG<br>3 22<br>9 23<br>9 22<br>9 21                                                         | <ul> <li>A DFE</li> <li>54,3,3,5,6,2,3,3,3,1,1,1,1,1,1</li> <li>53,3,3,3,5,4,3,2,3,2,2,1,1,0,2</li> <li>52,1,2,3,4,4,2,3,2,1,2,2,1,1,1</li> <li>51,1,2,4,4,2,4,2,1,1,1,2,1,0,0</li> </ul>                                                                                             | Test,<br>19 se<br>18 se<br>16 se                                     |
| Measi<br>510_4char<br>Chan0<br>Chan1<br>Chan2<br>Chan3<br>devices_15<br>Measi<br>510_4char                                                         | ure Eye Once<br>n_25g_inst1[s<br>enable v<br>chan_en<br>enable v<br>enable v<br>enable v<br>enable v<br>SG200HH(151<br>ure Eye Once<br>n_25g_inst2[S                                                                                                    | sripbk<br>0<br>0<br>0<br>1251 351                                   | e_phy_ip xc<br>2 v<br>Horiz_step<br>2 v<br>2 v<br>2 v<br>2 v<br>2 v<br>2 v               | l<br>vr_native_s1<br>2 v<br>Vert_step<br>2 v<br>2 v<br>2 v<br>2 v<br>2 v<br>(<br>vr_native_s1  | Continuous up<br>IO_htile_0[alt_xc<br>PRB531<br>PRB53<br>PRB531<br>PRB531<br>PRB531<br>PRB531<br>PRB531<br>PRB531<br>IOH_SI_Dev_Kit]<br>Continuous up                                                                                                    | vr_native_optiona                                                                                                    | I_rcfg_logic<br>V 1e7<br>Eye_W/H_1e7<br>32/40<br>38/44<br>34/48<br>36/52<br>nst2[510_native]<br>ck to Enable<br>I_rcfg_logic                                                                                                    | ✓ 1e6 Eye_W/H_1e8 32/40 34/36 34/44 34/44 34/44 phy_jp xcvr_nal                                                                                                    | ✓ 1e9 Eye_W/H_1e9 28/40 34/32 32/40 34/44 ive_s10_htlle_0 Stop                                                                                                    | I tel0 Eye_W/H_1e10 lat_xcvr_native_c the current meas                                                                                                    | ieii<br>Eye_W/H_1eii<br><br><br><br><br>aptional_rcfg_logic<br>aurement                      | te12     Eye_W/H_1e12                                                                    | apply<br>Status<br>Done<br>Done<br>Done                                                           | VOD<br>31<br>31<br>31<br>31                                      | Post<br>O<br>O<br>O                          | Pre ac<br>0 8<br>0 8<br>0 8                                            | jain de<br>28<br>29<br>29                                                                                                 | ngain VG<br>3 22<br>9 23<br>9 22<br>9 21                                                         | <ul> <li>DFE</li> <li>54,3,3,5,6,2,3,3,3,1,1,1,1,1,1</li> <li>53,3,3,3,5,4,3,2,3,2,2,1,1,0,2</li> <li>52,1,2,3,4,4,2,3,2,1,2,2,1,1,1</li> <li>51,1,2,4,4,2,4,2,1,1,1,2,1,0,0</li> </ul>                                                                                               | Test,<br>19 se<br>18 se<br>16 se                                     |
| Measi<br>ilo_4char<br>channel<br>Chan0<br>Chan1<br>Chan2<br>Chan3<br>levices_11<br>Measi<br>ilo_4char                                              | ure Eye Once<br>n_25g_inst1[s<br>enable v<br>enable v<br>enable v<br>enable v<br>enable v<br>enable v<br>soccation of the social states of the social states of the social s | sripbk<br>0<br>0<br>0<br>1251 351                                   | e_phy_jp xc<br>2                                                                         | l<br>vr_native_s:<br>2 v<br>2 v<br>2 v<br>2 v<br>2 v<br>1#Stratx_1<br>[<br>vr_native_s:<br>2 v | Continuous up<br>PRB531 PRB53<br>PRB531 PRB531 PRB5477 PRB54777777777777777777777777777777777777                       | vr_native_optiona                                                                                                    | I_rcfg_logic                                                                                                    | ✓ 1e8 Eye_W/H_1e8 32/40 34/36 34/44                                                                                                    | ✓ 1e9 Eye_W/H_1e9 28/40 34/32 32/40 34/44 twe_s10_httle_0 Stop ✓ 1e9                                                                                                    | terminal for the current mease terminal for the current mease | i tett Eye_W/H_1e11                                                                          | <pre>le12 Eye_W/H_1e12</pre>                                                             | apply<br>Status<br>Done<br>Done<br>Done<br>Done                                                   | VOD<br>31<br>31<br>31<br>31                                      | Post<br>0<br>0                               | Pre ac<br>0 8<br>0 8<br>0 8                                            | pain do<br>28<br>29<br>29<br>29                                                                                           | ngain VG<br>3 22<br>9 23<br>9 22<br>9 21                                                         | <ul> <li>iA DFE</li> <li>54,3,3,5,6,2,3,3,3,1,1,1,1,1,1</li> <li>53,3,3,3,5,4,3,2,3,2,2,1,1,0,2</li> <li>52,1,2,3,4,4,2,3,2,1,2,2,1,1,1</li> <li>51,1,2,4,4,2,4,2,1,1,1,2,1,0,0</li> </ul>                                                                                            | Test<br>19 si<br>18 si<br>18 si<br>16 si                             |
| Measi<br>i10_4char<br>channel<br>Chan0<br>Chan1<br>Chan2<br>Chan3<br>levices_11<br>Measi<br>i10_4char<br>channel                                   | ure Eye Once<br>                                                                                                    | sripbk<br>0<br>0<br>0<br>1251 351<br>310_native<br>sripbk           | e_phy_jp xc<br>2                                                                         | l<br>vr_native_s:<br>2 v<br>2 v<br>2 v<br>2 v<br>2 v<br>2 v<br>2 v<br>2 v<br>2 v<br>2 v        | continuous up           continuous up           0_htile_0[ak]_xc           PRBS31           PRBS31           PRBS31           PRBS31           PRBS31           PRBS31           PRBS31           PRBS31           PRBS31           PRBS31           PRBS31           Continuous up           tohtie_0[akxc           PRBS31           PRBS31                                                                                                    | vr_native_optiona<br>vr_native_optiona<br>vr_native_optiona<br>vr_native_optiona<br>vr_native_optiona<br>vr_native_optiona<br>vr_native_optiona<br>vr_native_optiona<br>vr_native_optiona                                                                                                    | [_rdg_logic<br>☑ 1e7<br>Eve_W/H_1e7<br>32/40<br>38/44<br>34/48<br>36/52<br>nst2[510_native_<br>ck to Enable<br>I_rdg_logic<br>☑ 1e7<br>Eve_W/H_1e7                                                                                                    | ✓ 1e8 Eye_W/H_1e8 32/40 34/36 34/44 34/44 ghy_jejxcvr_ne4      ✓ 1e8 Eye_W/H_1e8                                                                                                    | ✓ 169 Eve.W/H_169 28/40 34/32 32/40 34/44 ive_s10_htde_0 Stop ✓ 169 Eve.W/H_169 Eve.W/H_169                                                                                                    | <pre>1e10 Eye_W/H_1e10 lait_xcvr_native_c pthe current meas     1e10 Eye_W/H_1e10</pre>                                                                                                    | I ei1     Eye_W/H_1e11                                                                       | Eye_W/H_1e12<br>                                                                         | apply<br>Status<br>Done<br>Done<br>Done<br>Done<br>Done<br>Status                                 | VOD<br>31<br>31<br>31<br>31<br>31                                | Post<br>0<br>0<br>0                          | Pre ac<br>0 8<br>0 8<br>0 8<br>0 8                                     | yain do<br>28<br>29<br>29<br>29<br>29                                                                                     | ngain VG<br>3 22<br>9 23<br>9 22<br>9 21                                                         | <ul> <li>iA DFE</li> <li>54,3,3,5,6,2,3,3,3,1,1,1,1,1,1</li> <li>53,3,3,5,4,3,2,3,2,2,1,1,0,2</li> <li>52,1,2,3,4,4,2,3,2,1,2,2,1,1,1</li> <li>51,1,2,4,4,2,4,2,1,1,1,2,1,0,0</li> <li>iA DFE</li> </ul>                                                                              | Test,<br>19 se<br>18 se<br>16 se<br>Test,                            |
| Measi<br>i10_4char<br>channel<br>Chan0<br>Chan1<br>Chan2<br>Chan3<br>levices_15<br>Measi<br>i10_4char<br>channel<br>Chan0                          | ure Eye Once<br>                                                                                                    | sripbk<br>0<br>0<br>1251 351<br>510_native<br>sripbk<br>0           | e_phy_ip xc<br>2 ↓<br>4 ↓<br>2 ↓<br>2 ↓<br>2 ↓<br>2 ↓<br>2 ↓<br>2 ↓<br>2 ↓<br>2          | vr_native_s1<br>2 •<br>2 •<br>2 •<br>2 •<br>2 •<br>2 •<br>2 •<br>2 •<br>2 •<br>2 •             | continuous up<br>PRES31<br>PRES31<br>PRES31<br>PRES31<br>PRES31<br>PRES31<br>PRES31<br>OI_SI_Dev_JKI<br>OI_SI_Dev_JKI<br>OI_HEL_OIAL_xxxxxxxxxxxxxxxxxxxxxxxxxxxxxxxxxxxx                                                                                                    | w_native_optiona<br>y_native_optiona<br>y_native_optiona<br>y_1e6<br>Eve_w/N_1e6<br>y_2(A4<br>40/48<br>40/48<br>40/56<br>(SI0_4chan_25g_)<br>(SI0_4chan_25g_)<br>y_1e6<br>Eve_w/N_1e6<br>Eve_w/N_1e6<br>SVe_w/N_1e6<br>SVe_w/N_1e6<br>S | rdg_logic<br> v] 167<br>Eye_W/H_167<br>32/40<br>33/44<br>34/48<br>36/52<br>nst2[510_native_<br>ck to Enable<br>[rdg_logic<br>Eye_W/H_167<br>                                                                                                    | ✓ 168<br>Eve_W/H_168<br>32/40<br>34/36<br>34/34<br>34/34<br>34/34<br>34/44<br>9hy_lp xcvr_nal<br>Eve_W/H_168<br>32/40                                                                                                    | ▼ 169 Eye_W/H_1e9 Eye_W/H_1e9 34/32 32/40 34/44 ive_s10_htde_0 Stop V 169 Eye_W/H_1e9 30/40                                                                                                    | 1e10     Eye_W/H_1e10       at_xcvr_native_ce     the current meas     1e10     Eye_W/H_1e10                                                                                                    | ieii     ieii     Eye_W/H_1eii         potonal_rcfg_logic aurement     ieii     Eye_W/H_1eii | iel2<br>Eye_W/H_1612<br><br><br><br><br>Eye_W/H_1612<br>Eye_W/H_1612<br>Eye_W/H_1612<br> | apply<br>Status<br>Done<br>Done<br>Done<br>Done<br>Apply<br>Status<br>Done                        | VOD<br>31<br>31<br>31<br>31<br>31<br>31<br>31                    | Post<br>0<br>0<br>0<br>0<br>Post<br>0        | Pre aci<br>0 8<br>0 8<br>0 8<br>0 8<br>Pre aci<br>0 8                  | jain do<br>28<br>29<br>29<br>29<br>29<br>29<br>29<br>29<br>29<br>29<br>29<br>29<br>29<br>29                               | ngain VG<br>3 22<br>9 23<br>9 22<br>9 21<br>9 21<br>0<br>9 19                                    | <ul> <li>A DFE</li> <li>54,3,3,5,6,2,3,3,3,1,1,1,1,1</li> <li>53,3,3,5,5,4,2,3,2,2,1,1,0,2</li> <li>52,1,2,3,4,4,2,3,2,1,2,2,1,1,1</li> <li>51,1,2,4,4,2,4,2,1,1,1,2,1,0,0</li> <li>A DFE</li> <li>46,0,2,5,3,2,2,3,3,1,1,1,1,1,0</li> </ul>                                          | Test,<br>19 se<br>18 se<br>16 se<br>Test,<br>17 se                   |
| Measi<br>ilo_4char<br>channel<br>Chan0<br>Chan1<br>Chan2<br>Chan3<br>levices_15<br>Measi<br>ilo_4char<br>channel<br>Chan0<br>Chan1                 | ure Eye Once<br>                                                                                                    | sripbk<br>0<br>0<br>1251   351<br>310_native<br>sripbk<br>0         | e_phy_ip xc<br>2 ↓<br>2 ↓<br>2 ↓<br>2 ↓<br>2 ↓<br>2 ↓<br>2 ↓<br>2 ↓                      | vr_native_s1<br>2 •<br>2 •<br>2 •<br>2 •<br>2 •<br>2 •<br>2 •<br>2 •                           | continuous up           prebility           prebility                                                                                                    | wr_native_optiona           wr_native_optiona           wr_native_optiona           wr_native_optiona           addet Disabled/che           stative_optiona           wr_native_optiona           wr_native_optiona           wr_native_optiona           wr_native_optiona           addet Disabled/che           style           addet 0           yr_native_optiona           wr_native_optiona           addet 0           addet 0                                                                                                    | _rdg_logic<br> _rdg_logic<br> _rd | ✓ 1e8<br>Eye_W/H_1e8<br>32/40<br>34/36<br>34/34<br>34/44<br>34/44<br>9/hy_jp xcvr_nal<br>Eye_W/H_1e8<br>Eye_W/H_1e8<br>32/40                                                                                                    | V 169<br>Eye_W/H_169<br>28/40<br>34/42<br>32/40<br>34/44<br>tive_s10_htile_00<br>V 169<br>Eye_W/H_169<br>30/40<br>30/40                                                                                                    | 1e10     Eye_W/H_1e10       ak_xxvr_native_c     1e10     Eye_W/H_1e10                                                                                                    | ioli     Eye_W/H_leli          ioli     Eye_W/H_leli     Eye_W/H_leli                        | iei2<br>Eye.W/H_1ei2<br><br><br><br>Eye.W/H_1ei2<br>Eye.W/H_1ei2<br>Eye.W/H_1ei2<br><br> | apply<br>Status<br>Done<br>Done<br>Done<br>Done<br>Status<br>Done<br>Done<br>Done                 | VOD<br>31<br>31<br>31<br>31<br>31<br>31<br>31<br>VOD<br>31<br>31 | Post<br>0<br>0<br>0<br>0<br>Post<br>0<br>0   | Pre ac<br>0 8<br>0 8<br>0 8<br>0 8<br>Pre ac<br>0 8<br>0 8             | iain do<br>29<br>29<br>29<br>29<br>29<br>29<br>20<br>20<br>20<br>20                                                       | :gain VG<br>3 22<br>9 23<br>9 22<br>9 21<br>9 21<br>:gain VG<br>9 19<br>3 22                     | <ul> <li>DFE</li> <li>54,3,3,5,6,2,3,3,3,1,1,1,1,1</li> <li>53,3,3,5,4,4,2,3,2,2,1,1,0,2</li> <li>52,1,2,3,4,4,2,3,2,1,2,2,1,1,1</li> <li>51,1,2,4,4,2,4,2,1,1,1,2,1,0,0</li> <li>iA DFE</li> <li>46,0,2,5,3,2,2,3,3,1,1,1,1,1,0</li> <li>57,3,3,4,6,3,3,3,2,1,1,2,1,1</li> </ul>     | Test,<br>19 se<br>18 se<br>16 se<br>Test,<br>17 se<br>16 se          |
| Measi<br>510_4char<br>Chan0<br>Chan1<br>Chan2<br>Chan3<br>Jevices_15<br>Measi<br>510_4char<br>channel<br>Chan0<br>Chan1<br>Chan1<br>Chan1<br>Chan2 | ure Eye Once<br>                                                                                                    | sripbk<br>0<br>0<br>0<br>1251 351<br>510_native<br>sripbk<br>0<br>0 | e_phy_ip xc<br>2 •<br>Horiz_step<br>2 •<br>2 •<br>2 •<br>2 •<br>2 •<br>2 •<br>2 •<br>2 • | vr_native_si<br>2 •<br>Vert_step<br>2 •<br>2 •<br>2 •<br>2 •<br>2 •<br>2 •<br>2 •<br>2 •       | continuous up         continuous up           0_htile_0 alt_xcc         pR8531           pR8531         pR8531           pR8531         pR8531           pR8531         pR8531           pR8531         pR8531           continuous up         pR8531           continuous up         pR8531           pR8531         pR8531           pR8531         pR8531                                                                                                    | wr_native_optiona           wr_native_optiona           wr_native_optiona           sold           additional           additional                                                                                                    | _rdg_logic<br> ▼167<br>Eye_W/H_167<br>32/40<br>38/44<br>34/48<br>36/52<br>nst2[510_netive]<br>ck to Enable<br> _rdg_logic<br> _167<br>Eye_W/H_167<br><br>                                                                                                    | ✓         166           Eye_W/H_168         32/40           34/44         34/44           34/44         34/44           phy_jp/xcvr_nal         2/40           22/40         32/40           32/40         32/40           32/40         32/40 | ▼         169           Eye_W H_1e9         28/40           34/32         32/40           34/41         stop           Eye_W H_1e9         Stop           ▼         169           Eye_W H_1e9         30/40           30/40         30/40 | <ul> <li>1e10</li> <li>Eye W/H_1e10</li> <li></li> <li></li> <li></li> <li></li> <li></li> <li>1e10</li> <li>Eye_W/H_1e10</li> <li></li> <li></li> <li></li> <li></li> <li></li> </ul>                                                                                                    | ieii     Eye_W/H_1eii        urement     ieii     ieii     Eye_W/H_1eii                      | 1e12           Eye.W/H_1e12                          Eye.W/H_1e12           Eye.W/H_1e12 | epply<br>Status<br>Done<br>Done<br>Done<br>Done<br>Done<br>Status<br>Done<br>Done<br>Done<br>Done | VOD<br>31<br>31<br>31<br>31<br>31<br>31<br>31<br>31<br>31        | Post<br>0<br>0<br>0<br>0<br>0<br>0<br>0<br>0 | Pre ac.<br>0 8<br>0 8<br>0 8<br>0 8<br>0 8<br>0 8<br>0 8<br>0 8<br>0 8 | jain do<br>28<br>29<br>29<br>29<br>29<br>29<br>20<br>20<br>20<br>20<br>20<br>20<br>20<br>20<br>20<br>20<br>20<br>20<br>20 | ngain VG<br>3 22<br>9 23<br>9 22<br>9 21<br>9 21<br>9 21<br>9 21<br>9 21<br>9 19<br>3 22<br>3 20 | <ul> <li>DFE</li> <li>54,33,5,6,2,3,3,3,1,1,1,1,1,1</li> <li>53,3,3,5,4,2,3,2,2,1,1,0,2</li> <li>52,1,2,3,4,4,2,3,2,1,2,2,1,1,1</li> <li>51,1,2,4,4,2,4,2,1,1,1,2,1,0,0</li> <li>iii DFE</li> <li>46,0,2,5,3,2,2,3,3,1,1,1,1,1,1,1,1</li> <li>55,3,3,6,4,3,3,2,2,1,2,1,1,1</li> </ul> | Test_<br>19 se<br>18 se<br>16 se<br>16 se<br>Test_<br>17 se<br>16 se |

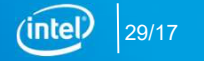

| _Ltile_Htile_Transceive                  | ver_EYE_Debug_                 | Tool_v4p0_Br   | ita         |                            |                        |                    |                  |                    |                    |               |           |       |          |          |          |       |                                  |           | 1 |                        |
|------------------------------------------|--------------------------------|----------------|-------------|----------------------------|------------------------|--------------------|------------------|--------------------|--------------------|---------------|-----------|-------|----------|----------|----------|-------|----------------------------------|-----------|---|------------------------|
| Comments                                 |                                |                |             |                            |                        |                    |                  |                    |                    |               |           |       |          |          |          |       |                                  |           |   |                        |
|                                          |                                |                |             |                            |                        |                    |                  |                    |                    |               |           |       |          |          |          |       |                                  |           |   |                        |
| Tool_v4p0 based o<br>To use this tool Af | on Q17.1.2<br>DME should be Er | nabled         |             |                            |                        |                    |                  |                    |                    |               |           |       |          |          |          |       |                                  |           |   |                        |
| This tool measure                        | the Eye Height a               | and Width at I | the CDR Sa  | mpling Point               |                        |                    |                  |                    |                    |               |           |       |          |          |          |       |                                  |           |   |                        |
| Change the Vertice                       | al and Horozonti               | al sweep step  | size to dec | rease the measurement tim  | ne                     |                    |                  |                    |                    |               |           |       |          |          |          |       |                                  |           |   |                        |
| Increasing the Ste                       | ep size will decrei            | ase the accur  | асу         |                            |                        |                    |                  |                    |                    |               |           |       |          |          |          |       |                                  |           |   |                        |
| LogEle in the follo                      | wing Location                  |                | acurement   | 057julian 13br 45min 59    | sec_si-catest02-24_cs  | ,                  |                  |                    |                    |               |           |       |          |          |          |       |                                  |           |   |                        |
| ** ** ** ** ** **                        | * ** ** ** ** ** **            | ** ** ** **    | *****       | ** ** ** ** ** ** ** ** ** | * ** ** ** ** ** ** ** | * **               |                  |                    |                    |               |           |       |          |          |          |       |                                  |           |   |                        |
| Measurement Type                         |                                |                |             |                            |                        |                    |                  |                    |                    |               |           |       |          |          |          |       |                                  |           |   |                        |
| Measure Eye O                            | Once 📃 🖂 to                    | ntinuous Mea   | sure Eye Di | sabled/check to Enable     | Stop the current me    | easurement         |                  |                    |                    |               |           |       |          |          |          |       |                                  |           |   |                        |
| Phy instance + Cha                       | annel                          |                |             |                            |                        |                    |                  |                    |                    |               |           |       |          |          |          |       |                                  |           |   |                        |
| devices_15G280                           | DHH(151 251 35                 | 1) @2#USB      | -1#Stratix_ | 10H_SI_Dev_Kit  S10_4ch    | an_25g_inst1 S10_nat   | :ive_phy_ip xcvr_r | native_s10_htile | _0 alt_xcvr_nativ  | e_optional_rcfg_lo | ogic          |           |       |          |          |          |       |                                  |           |   |                        |
| Measure Ey                               | ye Once                        |                |             | continuous update Disa     | bled/check to Enable   |                    | <b>S</b>         | Stop the current m | easurement         |               |           |       |          |          |          |       |                                  |           |   |                        |
| 510_4chan_25g                            | j_inst1 510_nativ              | /e_phy_ip xc   | /r_native_s | 10_htile_0 alt_xcvr_native | _optional_rcfg_logic   |                    |                  |                    |                    |               |           |       |          |          |          |       |                                  |           |   |                        |
| ena                                      | able 🖌                         | 2 🗸            | 2 🗸         | PRB531 👻 🗹 1               | e6 🔽 1e7               | 💟 1e8              | <b>V</b> 1e9     | 📄 1e10             | E 1e11             | E 1e12        | apply     |       |          |          |          |       | · · · · · /                      |           |   |                        |
| channel chan                             | n_en sripbk                    | Horiz_step     | Vert_step   | PRBS Eye_V                 | W/H_1e6 Eye_W/H_1      | e7 Eye_W/H_1e      | 8 Eye_W/H_1e     | e9 Eye_W/H_1e      | IO Eye_W/H_1e      | 11 Eye_W/H_1e | 12 Status | VOD F | Post Pre | e acgair | n dogain | N VGA | DFE T                            | Test_Time |   |                        |
| Chan0 ena                                | able 👻 0                       | 2 👻            | 2 🗸         | PRB531 - 36/40             | 32/40                  | 32/40              | 28/40            | 1.2                |                    |               | Done      | 31 (  | 0 0      | 8        | 28       | 22    | 54,3,3,5,6,2,3,3,3,1,1,1,1,1     | 19 sec    |   |                        |
| Chan1 ena                                | able 🚽 🛛                       | 2 👻            | 2 👻         | PRB531 - 42/44             | 38/44                  | 34/36              | 34/32            | -                  |                    |               | Done      | 31 (  | 0 0      | 8        | 29       | 23    | 53,3,3,3,5,4,3,2,3,2,2,1,1,0,2 1 | 18 sec    |   | Short Measurement Time |
| Chan2 ena                                | able 👻 0                       | 2 -            | 2 🗸         | PRB531 + 40/48             | 34/48                  | 34/44              | 32/40            | 12                 | 24                 | 1             | Done      | 31 (  | 0 0      | 8        | 29       | 22    | 52,1,2,3,4,4,2,3,2,1,2,2,1,1,1 1 | 18 sec    |   |                        |
| Chan3 ena                                | able 👻 0                       | 2 🗸            | 2 🔻         | PRB531 - 40/56             | 36/52                  | 34/44              | 34/44            | -                  |                    |               | Done      | 31 (  | 0 0      | 8        | 29       | 21    | 51,1,2,4,4,2,4,2,1,1,1,2,1,1,0 1 | 16 sec    |   |                        |
| devices_15G280                           | OHH(151 251 35                 | 1) @2#U5B      | -1#Stratix_ | 10H_SI_Dev_Kit  S10_4ch    | an_25g_inst2 510_nat   | tive_phy_ip xcvr_r | native_s10_htile | _0 alt_xcvr_nativ  | e_optional_rcfg_k  | ogic          |           |       |          |          |          |       |                                  |           |   |                        |
| Measure Ey                               | ye Once                        |                |             | Continuous update Disa     | ibled/check to Enable  |                    | <b>S</b>         | Stop the current m | easurement         |               |           |       |          |          |          |       |                                  |           |   |                        |
| 510_4chan_25g                            | j_inst2 S10_nativ              | /e_phy_ip xc   | /r_native_s | 10_htile_0 alt_xcvr_native | _optional_rcfg_logic   |                    |                  |                    |                    |               |           |       |          |          |          |       |                                  |           |   |                        |
| ena                                      | able 🖌                         | 2 -            | 2 -         | PRB531 - 1                 | e6 📃 1e7               | 🔽 1e8              | 🔽 1e9            | 📄 1e10             | E 1e11             | E 1e12        | apply     |       |          |          |          |       |                                  |           |   |                        |
| channel chan                             | n_en sripbk                    | Horiz_step     | Vert_step   | PRBS Eye_V                 | W/H_1e6 Eye_W/H_1      | e7 Eye_W/H_1e      | 8 Eye_W/H_1e     | e9 Eye_W/H_1e      | IO Eye_W/H_1e      | 11 Eye_W/H_1e | 12 Status | VOD F | Post Pr  | e acgair | n dogain | N VGA | DFE T                            | Test_Time |   |                        |
| Chan0 ena                                | able 👻 0                       | 2 🗸            | 2 -         | PR8531 - 38/40             | -                      | 32/40              | 30/40            |                    |                    |               | Done      | 31 (  | 0 0      | 8        | 29       | 19    | 46,0,2,5,3,2,2,3,3,1,1,1,1,1,0 1 | 17 sec    |   |                        |
| Chan1 ena                                | able 👻 0                       | 2 -            | 2 -         | PRB531 - 38/40             | -                      | 32/40              | 30/40            |                    |                    |               | Done      | 31 (  | 0 0      | 8        | 28       | 22    | 57,3,3,4,6,3,3,3,2,1,1,2,1,1,1 1 | 16 sec    |   |                        |
| Chan2 ma                                 | able 🚽 0                       | 2 -            | 2 -         | PR8531 + 42/40             |                        | 36/40              | 34/40            |                    |                    |               | Done      | 31 (  | 0 0      | 8        | 28       | 20    | 55.3.3.6.4.3.3.3.2.1.2.1.1.1.1   | 17 sec    |   |                        |
|                                          |                                |                |             | 10,10                      |                        |                    |                  |                    |                    |               |           |       |          |          |          |       |                                  |           |   |                        |
| Chan3 ena                                | ble - 0                        | 2 -            | 2 -         | PR8531 - 38/52             |                        | 34/52              | 32/52            | -                  |                    |               | Done      | 31 0  | n n      | 8        | 28       | 20    | 53.2.3.3.5.3.3.2.2.3.2.1.1.1.1   | 17 sec    |   |                        |

Intel<sup>®</sup> Corporation

(intel) 30/17

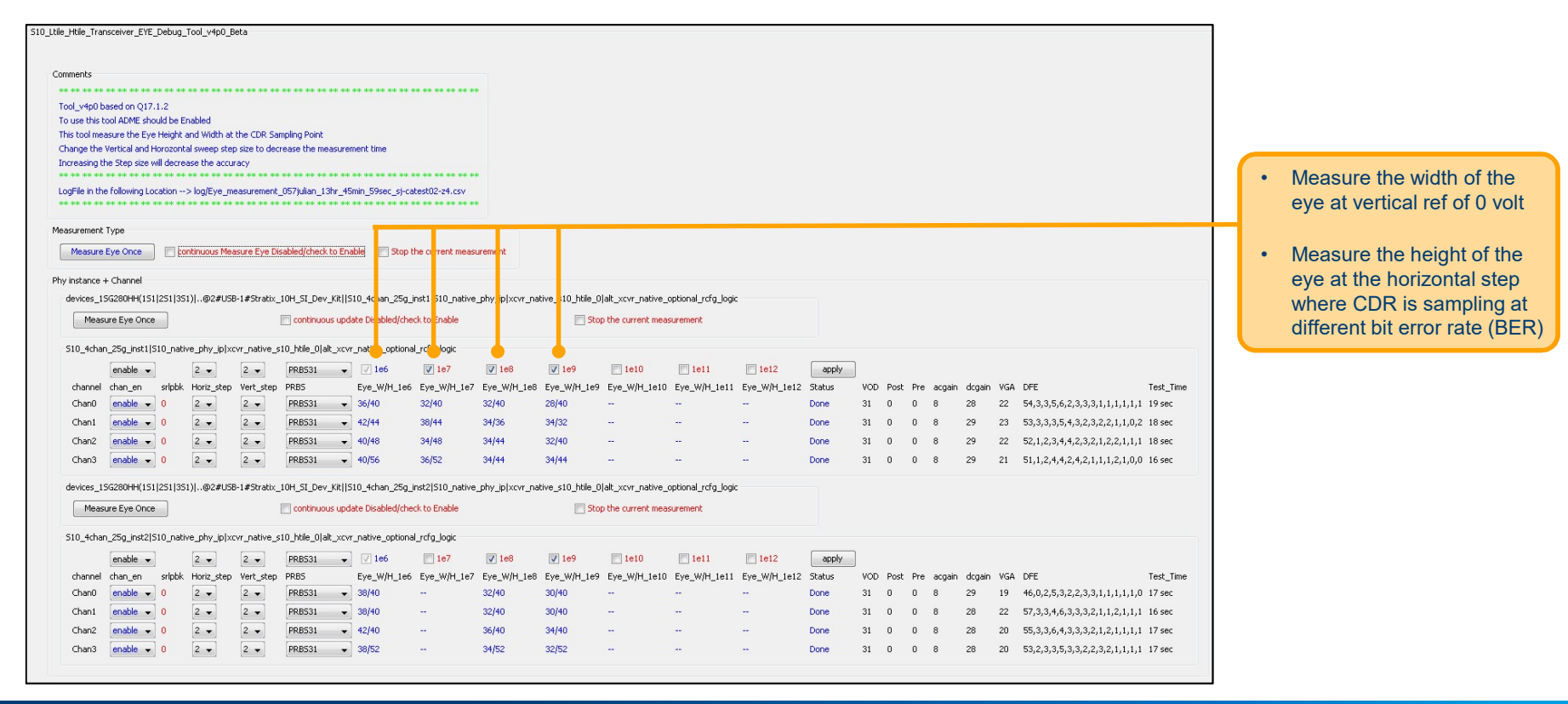

(intel)

31/17

| tile_Htile_Tra                                 | insceiver_EYE_Debug                                                                                                    | _Tool_v4p0_E                                        | leta                                                 |                                                                                                    |                                                   |                                   |                                                 |                                     |                                     |                                 |                                         |                             |                        |                         |                          |                       |                                                                                                |                                             |                   |   | Click to measure and |
|------------------------------------------------|----------------------------------------------------------------------------------------------------|-----------------------------------------------------|------------------------------------------------------|----------------------------------------------------------------------------------------------------|---------------------------------------------------|-----------------------------------|-------------------------------------------------|-------------------------------------|-------------------------------------|---------------------------------|-----------------------------------------|-----------------------------|------------------------|-------------------------|--------------------------|-----------------------|------------------------------------------------------------------------------------------------|---------------------------------------------|-------------------|---|----------------------|
| Comments<br>Tool_v4p0 b                        | base 1 on Q17.1.2                                                                                                    |                                                     | ** ** ** **                                          | ** ** ** ** ** ** ** ** ** **                                                                                              |                                                   | •                                 |                                                 |                                     |                                     |                                 |                                         |                             |                        |                         |                          |                       |                                                                                                |                                             |                   |   | log the eye once     |
| To use this                                    | tool ADME should be                                                                                                    | Enabled                                             |                                                      | 20010000                                                                                                    |                                                   |                                   |                                                 |                                     |                                     |                                 |                                         |                             |                        |                         |                          |                       |                                                                                                |                                             |                   |   | Continuously measure |
| This tool me<br>Change the                     | easure the Eye Height                                                                                                    | tal sweet ste                                       | blo CDD Sar                                          | rease the measurement time                                                                                                 |                                                   |                                   |                                                 |                                     |                                     |                                 |                                         |                             |                        |                         |                          |                       |                                                                                                |                                             |                   |   | and log the eve      |
| Increasing t                                   | the tep size will decr                                                                                                    | ease the accu                                       | racy                                                 |                                                                                                    |                                                   |                                   |                                                 |                                     |                                     |                                 |                                         |                             |                        |                         |                          |                       |                                                                                                |                                             |                   | ' |                      |
| ** ** ** **                                    | e for owing Location -                                                                                                    | * ** ** ** **<br>> log/Exe                          | ** ** ** **                                          | ** ** ** ** ** ** ** ** ** ** ** **                                                                                        | ** ** ** ** ** ** *                               | *                                 |                                                 |                                     |                                     |                                 |                                         |                             |                        |                         |                          |                       |                                                                                                |                                             |                   |   |                      |
| ** ** ** **                                    | * ** ** ** ** ** ** **                                                                                                    | * ** ** * <mark>*</mark> **                         | ** ** ** **                                          | ex ex ex ex ex ex ex ex ex ex ex ex                                                                                        | ** ** ** ** ** ** **                              | *                                 |                                                 |                                     |                                     |                                 |                                         |                             |                        |                         |                          |                       |                                                                                                |                                             |                   |   | Stop the current     |
| Measurement                                    | TVLR                                                                                                    |                                                     |                                                      |                                                                                                    |                                                   |                                   |                                                 |                                     |                                     |                                 |                                         |                             |                        |                         |                          |                       |                                                                                                |                                             |                   |   | measurement          |
| Maarura                                        | Eve Once                                                                                                    | ontinuous Me                                        | arura Eva Dic                                        | rabled/check to Enable                                                                                                    | the current mea                                   | rement                            |                                                 |                                     |                                     |                                 |                                         |                             |                        |                         |                          |                       |                                                                                                |                                             |                   |   |                      |
| measure                                        | cye once                                                                                                    | ununudus me                                         | asure dye Dis                                        | sable grine is to chable                                                                                                   | o the current measure                             | drement.                          |                                                 |                                     |                                     |                                 |                                         |                             |                        |                         |                          |                       |                                                                                                |                                             |                   |   |                      |
| Phy instance                                   | + Channel                                                                                                    |                                                     |                                                      |                                                                                                    |                                                   |                                   |                                                 |                                     |                                     |                                 |                                         |                             |                        |                         |                          |                       |                                                                                                |                                             |                   |   |                      |
| devices_1                                      | SG280HH(151 251 3                                                                                                    | 51) @2#USI                                          | 8-1#Stratix_                                         | 10H_SI_Dev_Kit  S10_4chan_25g                                                                                              | _inst1 S10_nativ                                  | _phy_jp xcvr_na                   | itive_s10_htile_0                               | alt_xcvr_native_o                   | ptional_rcfg_logi                   | c                               |                                         |                             |                        |                         |                          |                       |                                                                                                |                                             |                   |   |                      |
| Meas                                           | sure Eye Once                                                                                                    |                                                     | I                                                    | continuous update Disabled/ch                                                                                              | eck to Enable                                     |                                   | Sto                                             | o the current meas                  | urement                             |                                 |                                         |                             |                        |                         |                          |                       |                                                                                                |                                             |                   |   |                      |
| 510.4cba                                       | n 25a inst11510 na                                                                                                    | tive obv inly                                       | vr native s                                          | 10 blie Olalt xcvr pative option                                                                                           | al refa logic                                     |                                   |                                                 |                                     |                                     |                                 |                                         |                             |                        |                         |                          |                       |                                                                                                |                                             |                   |   |                      |
|                                                | enable -                                                                                                    | 2                                                   | 2                                                    | PRB531 V 1e6                                                                                                    | ✓ 1e7                                             | V 1e8                             | V 1e9                                           | 1e10                                | 1e11                                | 1e12                            | apply                                   | 1                           |                        |                         |                          |                       |                                                                                                |                                             |                   |   |                      |
| channel                                        | chan_en sripbi                                                                                                    | Horiz_step                                          | Vert_step                                            | PRBS Eye_W/H_1e                                                                                                    | 6 Eye_W/H_1e7                                     | Eye_W/H_1e8                       | Eye_W/H_1e9                                     | Eye_W/H_1e10                        | Eye_W/H_1e11                        | Eye_W/H_1e12                    | Status                                  | VOD I                       | Post Pro               | e acgain                | dcgain                   | VGA                   | DFE                                                                                            | Test                                        | _Time             |   |                      |
| Chan0                                          | enable 👻 0                                                                                                    | 2 🗸                                                 | 2 🗸                                                  | PRB531 - 36/40                                                                                                    | 32/40                                             | 32/40                             | 28/40                                           | -                                   |                                     |                                 | Done                                    | 31                          | 0 0                    | 8                       | 28                       | 22                    | 54,3,3,5,6,2,3,3,3,1,1,1,                                                                      | 1,1,1 19 s                                  | ec                |   |                      |
| Chan1                                          | enable 👻 0                                                                                                    | 2 🔻                                                 | 2 🗸                                                  | PRB531 + 42/44                                                                                                    | 38/44                                             | 34/36                             | 34/32                                           | -                                   |                                     |                                 | Done                                    | 31                          | 0 0                    | 8                       | 29                       | 23                    | 53,3,3,3,5,4,3,2,3,2,2,1,                                                                      | 1,0,2 18 s                                  | ec                |   |                      |
| Chan2                                          | enable 👻 0                                                                                                    | 2 🔻                                                 | 2 🗸                                                  | PRB531 + 40/48                                                                                                    | 34/48                                             | 34/44                             | 32/40                                           |                                     |                                     |                                 | Done                                    | 31                          | 0 0                    | 8                       | 29                       | 22                    | 52, 1, 2, 3, 4, 4, 2, 3, 2, 1, 2, 2,                                                           | 1,1,1 18 s                                  | ec                |   |                      |
| Chan3                                          | enable 👻 0                                                                                                    | 2 👻                                                 | 2 👻                                                  | PRB531 + 40/56                                                                                                    | 36/52                                             | 34/44                             | 34/44                                           | -                                   |                                     |                                 | Done                                    | 31                          | 0 0                    | 8                       | 29                       | 21                    | 51,1,2,4,4,2,4,2,1,1,1,2,                                                                      | 1,0,0 16 s                                  | ec                |   |                      |
| devices 1                                      | SG280HH(151 251 3                                                                                                    | 51) @2#US                                           | B-1#Stratix                                          | 10H_SI_Dev_Kit  510_4chan_25c                                                                                              | inst2 510 nativ                                   | phy_ip xcvr_na                    | tive s10 htile 0                                | alt_xcvr_native_o                   | ptional_rcfg_logi                   | c                               |                                         |                             |                        |                         |                          |                       |                                                                                                |                                             |                   |   |                      |
| 0011000 1                                      |                                                                                                    |                                                     |                                                      | Continuous undate Disabled (ch                                                                                             | eck to Enable                                     |                                   | T Sto                                           | the current meas                    | urement                             |                                 |                                         |                             |                        |                         |                          |                       |                                                                                                |                                             |                   |   |                      |
| Meas                                           | sure Eve Once                                                                                                    |                                                     |                                                      |                                                                                                    |                                                   |                                   |                                                 |                                     |                                     |                                 |                                         |                             |                        |                         |                          |                       |                                                                                                |                                             |                   |   |                      |
| Meas                                           | sure Eye Once                                                                                                    |                                                     |                                                      |                                                                                                    |                                                   |                                   |                                                 |                                     |                                     |                                 |                                         |                             |                        |                         |                          |                       |                                                                                                |                                             |                   |   |                      |
| S10_4cha                                       | sure Eye Once<br>in_25g_inst2 510_nal                                                                                        | tive_phy_ip ×                                       | cvr_native_s                                         | 10_htile_0 alt_xcvr_native_option                                                                                          | nal_rcfg_logic                                    |                                   |                                                 |                                     |                                     |                                 |                                         |                             |                        |                         |                          |                       |                                                                                                |                                             |                   |   |                      |
| Meas<br>510_4cha                               | sure Eye Once<br>In_25g_inst2 510_nal<br>enable 👻                                                                            | tive_phy_ip xi                                      | cvr_native_s                                         | 10_htile_0 alt_xcvr_native_option PRB531  V1e6                                                                             | nal_rcfg_logic                                    | 🔽 1e8                             | <b>V</b> 1e9                                    | 🔲 1e10                              | 🔲 1e11                              | <b>1e12</b>                     | apply                                   | ]                           |                        |                         |                          |                       |                                                                                                |                                             |                   |   |                      |
| Meas<br>510_4cha                               | sure Eye Once<br>in_25g_inst2 510_nal<br>enable v<br>chan_en sripbł                                                          | tive_phy_ip xi                                      | cvr_native_s                                         | 10_htile_0 alt_xcvr_native_option PRBS31  PRBS Eye_W/H_1e                                                                  | nal_rcfg_logic<br><b>1e7</b><br>6 Eye_W/H_1e7     | V 1e8<br>Eye_W/H_1e8              | V 1e9<br>Eye_W/H_1e9                            | <b>1e10</b><br>Eye_W/H_1e10         | <b>1e11</b><br>Eye_W/H_1e11         | <b>1e12</b><br>Eye_W/H_1e12     | apply<br>Status                         | )<br>VOD I                  | Post Pr                | e acgain                | dcgain                   | VGA                   | DFE                                                                                            | Test                                        | _Time             |   |                      |
| S10_4cha<br>channel<br>Chan0                   | sure Eye Once<br>in_25g_inst2 510_nal<br>enable v<br>chan_en sripbl<br>enable v 0                                            | tive_phy_jp xr<br>2 -<br>K Horiz_step<br>2 -        | vr_native_s                                          | 10_htile_0 alt_xcvr_native_option<br>PRB531  PRB5 Eye_W/H_1e<br>PRB531  38/40                                              | nal_rcfg_logic<br><b>1e7</b><br>6 Eye_W/H_1e7<br> | V 1e8<br>Eye_W/H_1e8<br>32/40     | V 1e9<br>Eye_W/H_1e9<br>30/40                   | <b>1e10</b><br>Eye_W/H_1e10<br>     | <b>1e11</b><br>Eye_W/H_1e11<br>     | <b>1e12</b><br>Eye_W/H_1e12<br> | apply<br>Status<br>Done                 | VOD  <br>31                 | Post Pri<br>O O        | e acgain<br>8           | dogain<br>29             | VGA<br>19             | DFE<br>46,0,2,5,3,2,2,3,3,1,1,1,                                                               | Test<br>1,1,0 17 s                          | _Time<br>ec       |   |                      |
| S10_4cha<br>channel<br>Chan0<br>Chan1          | n_25g_inst2 510_nal<br>enable •<br>chan_en sripbl<br>enable • 0<br>enable • 0                                                | tive_phy_ip xr<br>2                                 | Vert_step                                            | 10_htile_0 alt_xcvr_native_option<br>PRBS1  PRBS Eye_W/H_1e<br>PRBS31  38/40<br>PRBS31  38/40                              | nal_rcfg_logic<br>1e7<br>6 Eye_W/H_1e7<br>        | ✓ 1e8 Eye_W/H_1e8 32/40 32/40     | V 1e9<br>Eye_W/H_1e9<br>30/40<br>30/40          | <b>1e10</b><br>Eye_W/H_1e10<br>     | <b>1e11</b><br>Eye_W/H_1e11<br>     | <b>1e12</b><br>Eye_W/H_1e12<br> | apply<br>Status<br>Done<br>Done         | VOD  <br>31  <br>31         | Post Pri<br>O O<br>O O | e acgain<br>8<br>8      | dogain<br>29<br>28       | VGA<br>19<br>22       | DFE<br>46,0,2,5,3,2,2,3,3,1,1,1,<br>57,3,3,4,6,3,3,3,2,1,1,2,                                  | Test<br>1,1,0 17 s<br>1,1,1 16 s            | _Time<br>ec<br>ec |   |                      |
| S10_4cha<br>channel<br>Chan0<br>Chan1<br>Chan2 | sure Eye Once<br>n_25g_inst2 510_nal<br>enable<br>chan_en sripbl<br>enable<br>0<br>enable<br>0<br>enable<br>0<br>on ble<br>0 | tive_phy_ip xr<br>2 •<br>K Horiz_step<br>2 •<br>2 • | vr_native_s<br>2 •<br>Vert_step<br>2 •<br>2 •<br>2 • | 10_htle_0[alt_xcvr_native_option<br>PRBS31 → ☑ 1e6<br>PRBS31 → 38/40<br>PRBS31 → 38/40<br>PRBS31 → 38/40<br>PRBS31 → 42/40 | nal_rcfg_logic<br>1e7<br>6 Eye_W/H_1e7<br><br>    | Ie8 Eye_W/H_1e8 32/40 32/40 36/40 | V 1e9<br>Eye_W/H_1e9<br>30/40<br>30/40<br>34/40 | <b>1e10</b><br>Eye_W/H_1e10<br><br> | <b>1e11</b><br>Eye_W/H_1e11<br><br> | <pre>1e12 Eye_W/H_1e12</pre>    | apply<br>Status<br>Done<br>Done<br>Done | VOD  <br>31  <br>31  <br>31 | Post Pri<br>O O<br>O O | e acgain<br>8<br>8<br>8 | dogain<br>29<br>28<br>28 | VGA<br>19<br>22<br>20 | DFE<br>46,0,2,5,3,2,2,3,3,1,1,1,;<br>57,3,3,4,6,3,3,3,2,1,1,2,;<br>55,3,3,6,4,3,3,3,3,2,1,2,1; | Test<br>1,1,0 17s<br>1,1,1 16s<br>1,1,1 17s | _Time<br>ec<br>ec |   |                      |

(intel) 32/17

| Ltile_Htile_Transceiver_EYE_Debug_Tool_v1p0_Beta                                                                                                    |                       |
|----------------------------------------------------------------------------------------------------|-----------------------|
| Connext                                                                                                    |                       |
| Connexis                                                                                                    |                       |
| Tool_v4p0 based on Q17.1.2                                                                                                    |                       |
| To Use this tool Hume should be chaded                                                                                                    |                       |
| Inis too inissue of early ring is and whom is the Curk Singing Park.                                                                                                    |                       |
| Increasing the Step size will decrease the accuracy                                                                                                    |                       |
| LogFile in the following Location> log[Eye_measurement_057]ulian_13hr_45min_59sec_sj-catest02-z4.csv                                                                                                    |                       |
|                                                                                                    | Enable or disable the |
| Measurement Type                                                                                                    |                       |
| Measure Eye Ore 📄 <u>Eonthnuous Measure Eye Disabled(check to Enablet</u> 🔄 Stop the current measurement                                                                                                  | measurement           |
| Phy instance + Chan el                                                                                                    |                       |
| devices_156280 *(151[251]351)@2#US8-1#Stratix_10H_51_Dev_Uki][510_4chan_25g_inst1[510_native_phy_ip xxvr_native_opbional_rcfg_logic                                                                       | Choose the horizontal |
| Messure Eyr OnceConceConceConceConceConceConce Current messurement                                                                                                    | step size             |
| 510_4chan_25g_st1[510_native_pf_y_p]zvvr_native_s10_Nile_0]alk_xvvr_native_optional_refg_logic                                                                                                    |                       |
| enable v 2 · 2 v FR6531 v 1/166 V 167 V 168 V 169 1610 1611 1612 apply                                                                                                    | Chasses the vertical  |
| channel channen stipbk Hor step Vertisten BRRS Eva Wilh 1a6 Eva Wilh 1a6 Eva Wilh 1a9 Eva Wilh 1a9 Eva Wilh 1a10 Eva Wilh 1a11 Eva Wilh 1a12 Status VOD Dect Dea actain drawin VGB DEE Test Tese          | Choose the ventical   |
| Chan0 enable 🚽 0 💈 🖌 🛛 🔽 🖌 FR8531 🚽 36/40 32/40 32/40 28/40 Done 31 0 0 8 28 22 54,3,3,5,6,2,3,3,3,1,1,1,1,1,1 19 sec                                                                                     | step size             |
| Chan1 enable - 0 2 - 2 - PRB531 - 42/44 38/44 34/36 34/32 Done 31 0 0 8 29 23 53,3,3,5,4,3,2,3,2,2,1,1,0,2 18 sec                                                                                         |                       |
| Chan2 enable 0 2 - 2 - PRES31 - 40/49 34/48 34/44 32/40 Done 31 0 0 8 29 22 52.12.3.4.4.2.3.2.1.2.2.1.1.1 18 sec                                                                                          |                       |
| Chan3 enable - 0 2 - 2 - PR6531 - 4056 34/54 34/44 34/44 Done 31 0 0 8 29 21 51.12.4.4.2.1.11.12.10.0 16 sec                                                                                              | Choose PRBS or        |
|                                                                                                    | Choose I INDS OF      |
| devices_156280HH(151 251 351)  <mark>0</mark> 2#U58-1# <sup>5</sup> _aratix_10H_2 <sup>1</sup> _Dev_Kit  510_4chan_25g_inst2 S10_native_phy_lp xxrr_native_s10_htlle_0 ak_xxrr_native_optional_rdfg_logic | user traffic          |
| Measure Eye Once othnous update Disabled/check to Enable Stop the current measurement                                                                                                    |                       |
| 510.4chan_25g_inst2[510_native_g_n_jp]xxvuvve_s10_ly0]alt_xxvnative_optional_refu_logic                                                                                                    |                       |
| enable - 2 - 2 - FRESSI - 7 1e6 1e7 7 1e8 7 1e9 1e10 1e11 1e12 epply                                                                                                    | Apply global values   |
| channel chan_en sripbk Horiz_step Vert_step PRBS Eye_W/H_1e6 Eye_W/H_1e6 Eye_W/H_1e8 Eye_W/H_1e9 Eye_W/H_1e10 Eye_W/H_1e11 Eye_W/H_1e12 Status VOD Post Pre acgain dogain VGA DFE Test_Time               | 1133                  |
| Chen0 enable 🗸 0 2 🗸 2 🗸 PRE531 🗸 38/40 32/40 30/40 Done 31 0 0 8 29 19 46,0,2,5,3,2,2,3,3,1,1,1,1,0,17 sec                                                                                               |                       |
| Chan1 enable 🔹 0 2 👻 2 👻 FRE531 💌 38/40 32/40 30/40 Done 31 0 0 8 28 22 57,3,3,4,6,3,3,3,2,1,1,2,1,1,16 sec                                                                                               |                       |
| Chen2 enable • 0 2 • 2 • PRBS31 • 42/40 36/40 34/40 Done 31 0 0 8 28 20 55,3,3,6,4,3,3,3,2,1,2,1,1,1,1 7 sec                                                                                              |                       |
| Chang enable 0 2 2 2 PPB531 93/52 34/52 32/52 Done 31 0 0 8 28 20 53.2.3.3.5.3.3.2.2.3.2.1.1.1.17 we                                                                                                    |                       |
|                                                                                                    |                       |

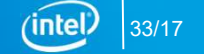

# Download the Transceiver Debug Tool

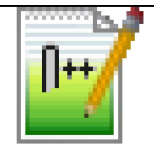

S10\_Ltile\_Htile\_Transceiver\_Debug\_Tool\_V4p0.tcl

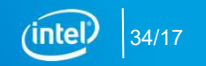

### Summary

- Needs the least user intervention
- The only way to measure internal high-speed serial interface (HSSI) voltages
- Eye debug tools are 5X faster than Transceiver Toolkit eye plots<sup>†</sup>
- The only tool that can measure eye height and width while running a protocol

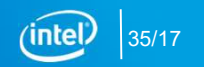

# BACKUP

### Step 1: Program the Device and Open System Console

|                                              | S C C C                 | Hocessing   | /                | K K A I B K K | KA A         |               |                       |               |                 |                   |                 | 5     | earch intel F | PGA      |
|----------------------------------------------|-------------------------|-------------|------------------|---------------|--------------|---------------|-----------------------|---------------|-----------------|-------------------|-----------------|-------|---------------|----------|
|                                              | Home 🖸                  | *           | Chain3.cdf*      |               | a ♥<br>  ■ ♥ | C             | nain1.cdf             |               |                 |                   |                 |       |               |          |
| ardware Setup                                | o Stratix 10H SI Dev K  |             |                  | Mode:         | : JTAG 🗸     |               |                       | Progress:     |                 | 100% (Successful) |                 |       |               |          |
| able real-time                               | ISP to allow background | programming | ; when available |               |              |               |                       |               |                 |                   |                 |       |               |          |
| No. Start                                    |                         | File        |                  | Device        | Checksum     | Usercode      | Program/<br>Configure | / Verify<br>e | Blank-<br>Check | Examine           | Security<br>Bit | Erase | ISP<br>CLAMP  | IPS File |
| 16 Stop                                      | <none></none>           |             |                  | 5M2210Z       | 00000000     | <none></none> |                       |               |                 |                   |                 |       |               |          |
| Delete<br>Add File                           | 6                       |             |                  |               |              |               |                       |               |                 |                   |                 |       |               |          |
| Save File<br>dd Device<br>I <sup>th</sup> Up |                         | 0<br>10Z 1  | 5G280HU1F50S1    |               |              |               |                       |               |                 |                   |                 |       |               |          |

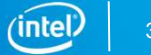

# Step 2: Load the SOF File in the System Console

| Quartus Prime Pro Edition                                                                             |                                                                                                    |                                                                                                    |                                                                         |                |           |           |   |                   |   |                | ð X        | System Console - Toolk                                                                                                    | ots.                                                                                                    |                                                                                                    |
|----------------------------------------------------------------------------------------------------|----------------------------------------------------------------------------------------------------|----------------------------------------------------------------------------------------------------|-------------------------------------------------------------------------|----------------|-----------|-----------|---|-------------------|---|----------------|------------|----------------------------------------------------------------------------------------------------|----------------------------------------------------------------------------------------------------|----------------------------------------------------------------------------------------------------|
| ile Edit View Project Assignments Proce                                                               | Tools         Window         Help           Generate Simulator Setup Script for IP         C         C           C         Launch Simulation Library Compiler         C           S         Launch Design Space Explorer II         C | Aain2.cdf                                                                                                    | 🖪 🕹 🔌 🙀<br>fr 🛛 🛛                                                       | <b>;</b>       | c         | hain1.cdf | E | 3                 | 5 | Search Intel F | PGA        | File foold Heep<br>System Explorer<br>Connections<br>Connections<br>Connection | Toolits                                                                                                    | X (Rea) (Rea) (Rea                                  |
| Hardware Setup     Stratix 10H SI Dev Kit [USB-1     Enable real-time ISP to allow background program | TimeQuest Timing Analyzer     Advisors                                                                                                    | •                                                                                                    |                                                                         |                | Progress: |           |   | 100% (Successful) |   |                | The Bus An | The Bus Analyzer provides real time performance analyses of two straffs: in the system.  Lapoch  Transcrivers: Configurations Console                                                                                                    |                                                                                                    |                                                                                                    |
| Bart     sho Stop     C/Users/kurrinch/Desktop/sol     C/Users/kurrinch/Desktop/sol                   | Chip Planner     Chip Planner     Design Partition Planner     Interface Planner     Netlist Viewers     Signal Tap Logic Analyzer                                                                                                    | necksum Usercode Program/ Verity Blank- Examir<br>Configure Check<br>D00000 <none> □ □<br/>F6FA76 64F6FA76 ☑ □</none> |                                                                         |                |           |           |   | Bit               |   |                | IPS File   |                                                                                                    | The Transceive<br>No associat<br>Transceive<br>The Transceive<br>Laursh                                                                                 | ene Configuration Cannois previous the data's isonifizant transcolmer ingister scolar and read the transcolmer status a surge number,<br>and includence detocold.<br>In Todald is a generif of senscolmer verification tool that can apolity analyze the transcolmer signific autify and performance.                                                                                                    |
| Add File        Image: Save File        Save File        Add Device     TDI                           | In-System Memory Content Editor     Logic Analyzer Interface Editor     In-System Sources and Probes Editor     Programmer     JTAG Chain Debugger     Fault Injection Debugger                                                       |                                                                                                    |                                                                         |                |           |           |   |                   |   |                |            | Messages<br>Could not regater Service<br>Could not regater Service<br>Finished discovering USA<br>Finished discovering USA<br>Executing startup scrept<br>The scrept desn't exists                                                                                                    | ice packet<br>'is aheady registered.<br>G connections<br>Iconnections<br>Crimtelfoga_pro\17.1.238 <sup>1</sup><br>Crittelfoga_pro\17.1.238 <sup>1</sup> | Telepade     The Deck Products Transition Lineare Agreement, or other     the Totel Products Transition Lineare Agreement, or other     the Totel Products Transition Lineare Agreement, or other     the State State Sta                                       |
| I <sup>th</sup> Up<br>I <sup>th</sup> Down<br>5M2210Z                                                 | System Debugging Tools IS P Catalog Nos II Software Build Tools for Eclipse Platform Designer Tcl Scripts Customize                                                                                                    | Q Syst     Tran     Bus     Exte                                                                                      | tem Console<br>nsceiver Toolkit<br>Analyzer (Beta)<br>ernal Memory Inte | erface Toolkit |           |           |   |                   |   |                |            |                                                                                                    |                                                                                                    | This Tol Goodbox provides access to the Ardbaxe mobiles instantised in your<br>FMAL You can use System Canadis for all of the following pupperse:<br>• To start, start, start, and the START START START START<br>• To start and the START START START START START<br>• To start the START START START START START<br>• To start the START START START START START START<br>• To start the START START START START START START START<br>• To start the START START START START START START START<br>• To start the START START START START START START START START<br>• To start the START START START START START START START START START<br>• To start start start start start start start start start start start<br>• To start start star |

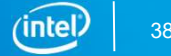

# Step 3: Load the SOF File in the System Console

| File Tool Help     Toolks _ X       System Explore     a       ADC Toolkit (teta)     ADC Toolkit (teta)                                                                                                    | ^                                |  |  |  |  |  |  |
|----------------------------------------------------------------------------------------------------|----------------------------------|--|--|--|--|--|--|
| System Explorer of tools X<br>ADC Toolski (Beta)<br>ADC Toolski (Beta)                                                                                                    |                                  |  |  |  |  |  |  |
| AD Toolidt (Beta)                                                                                                    | ^                                |  |  |  |  |  |  |
|                                                                                                    |                                  |  |  |  |  |  |  |
| B _ devices The ADC Toolist allows for the evaluation of ADC signal path performance.                                                                                                    |                                  |  |  |  |  |  |  |
| Image: september 2     No associated hardware detected.       Image: september 2     No associated hardware detected.       Image: september 2     Image: september 2                                                                                                    | No associated hardware detected. |  |  |  |  |  |  |
| Bus Analyzer (Beta)                                                                                                    |                                  |  |  |  |  |  |  |
| The Bus Analyzer provides real-time performance analysis of bus traffic in the system.                                                                                                    |                                  |  |  |  |  |  |  |
|                                                                                                    |                                  |  |  |  |  |  |  |
| Transceiver Configuration Console Transceiver Configuration Console Transceiver Configuration Console                                                                                                    |                                  |  |  |  |  |  |  |
| The Transcelver Configuration Console provides the ability to configure transcelver register space and read the transcelver status during nutrine.                                                                                                    |                                  |  |  |  |  |  |  |
| No associated hardware detected.                                                                                                    |                                  |  |  |  |  |  |  |
| Transcriver Toolkit                                                                                                    |                                  |  |  |  |  |  |  |
| The Transmitter Troll is a rouge () transmitter profile to the last an oxide analysis the last and order formance                                                                                                    |                                  |  |  |  |  |  |  |
|                                                                                                    |                                  |  |  |  |  |  |  |
| Land Untrive                                                                                                    |                                  |  |  |  |  |  |  |
|                                                                                                    | ~                                |  |  |  |  |  |  |
| Lead Design  Refret Connectors  Load Design  This FC                                                                                                    | Refresh Connections              |  |  |  |  |  |  |
| Messages d' [Td Console d                                                                                                    | ರ                                |  |  |  |  |  |  |
| 🕐 Freidhed Intel MogaCore Function License Agreement, or other ^                                                                                                    | ^                                |  |  |  |  |  |  |
| Could not register Service padet applicable license agreement, including, without limitation, Count of the service padet applicable license agreement, including, without limitation, Count of the service padet applicable license agreement, including, without limitation, Count of the service padet                                                                                                    |                                  |  |  |  |  |  |  |
| A service named poder is already registered.                                                                                                    |                                  |  |  |  |  |  |  |
| Traded dowerg TAC correctors     UP index dowerg TAC correctors     UP index dowe     |                                  |  |  |  |  |  |  |
| The statute of the statute of t     |                                  |  |  |  |  |  |  |
| The stop doesn't exist C Users jurniture stor C Users jurniture stor C Users jurniture stor C Users jurniture stor C Users jurniture stor C Users jurniture stor C Users jurniture store C Users jurniture store S (jurniture store C Users jurniture store C Users jurniture store C Users jurniture store C Users jurniture store C Users jurniture store C Users jurniture store C Users jurniture store C Users jurniture store C Users jurniture store C Users jurniture |                                  |  |  |  |  |  |  |
| Welcome to Insel's FFGA System Console                                                                                                    |                                  |  |  |  |  |  |  |
| This Tcl console provides access to the hardware modules instantiated in your<br>FPGA. You can use System Console for all of the following purposes:                                                                                                    |                                  |  |  |  |  |  |  |
| * To start, stop, or step a Nice II processor                                                                                                    |                                  |  |  |  |  |  |  |
| * To read or wire Availan Menory-Mapped (Availan-Mel) slaves using special                                                                                                    |                                  |  |  |  |  |  |  |
| masters                                                                                                    |                                  |  |  |  |  |  |  |
| * To sample the SOPC system clock as well as system reset signal * To sample the SOPC system clock as well as system reset signal                                                                                                    |                                  |  |  |  |  |  |  |
| * To run JTAG loopback texts to analyze board noise problems * To run JTAG loopback texts to analyze board noise problems                                                                                                    |                                  |  |  |  |  |  |  |
| instantiated system level debug (ID) nodes                                                                                                    |                                  |  |  |  |  |  |  |
| In addition, the directory «QuartualI Dirs/spoc_builder/system_console/scripts                                                                                                    |                                  |  |  |  |  |  |  |
| contains Tcl files that provide miscellaneous utilities and examples of how to                                                                                                    |                                  |  |  |  |  |  |  |
| access the functionality provided. You can include those macros in your                                                                                                    |                                  |  |  |  |  |  |  |
| actives by issuing ici source commands.                                                                                                    |                                  |  |  |  |  |  |  |
|                                                                                                    | ~                                |  |  |  |  |  |  |
|                                                                                                    | ~                                |  |  |  |  |  |  |

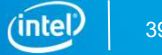

## Legal Notices and Disclaimers

Intel technologies' features and benents depend on system configuration and may require enabled hardware, software or service activation. Performance varies depending on system configuration. Check with your system manufacturer or retailer or learn more at www.intel.com.

<sup>†</sup>Tests measure performance of components on a particular test, in specific systems. Differences in hardware, software, or configuration will affect actual performance. Consult other sources of information to evaluate performance as you consider your purchase. For more complete information about performance and benchmark results, visit www.intel.com/benchmarks.

© Intel Corporation. Intel, the Intel logo, the Intel Inside mark and logo, Altera, Arria, Cyclone, Enpirion, Experience What's Inside, Intel Atom, Intel Core, Intel Xeon, MAX, Nios, Quartus and Stratix words and logos are trademarks of Intel Corporation or its subsidiaries in the U.S. and/or other countries. \*Other marks and brands may be claimed as the property of others.

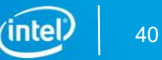

A12 Content owner, please check with Intel Legal if this or any other disclaimers are needed Author, 3/5/2018

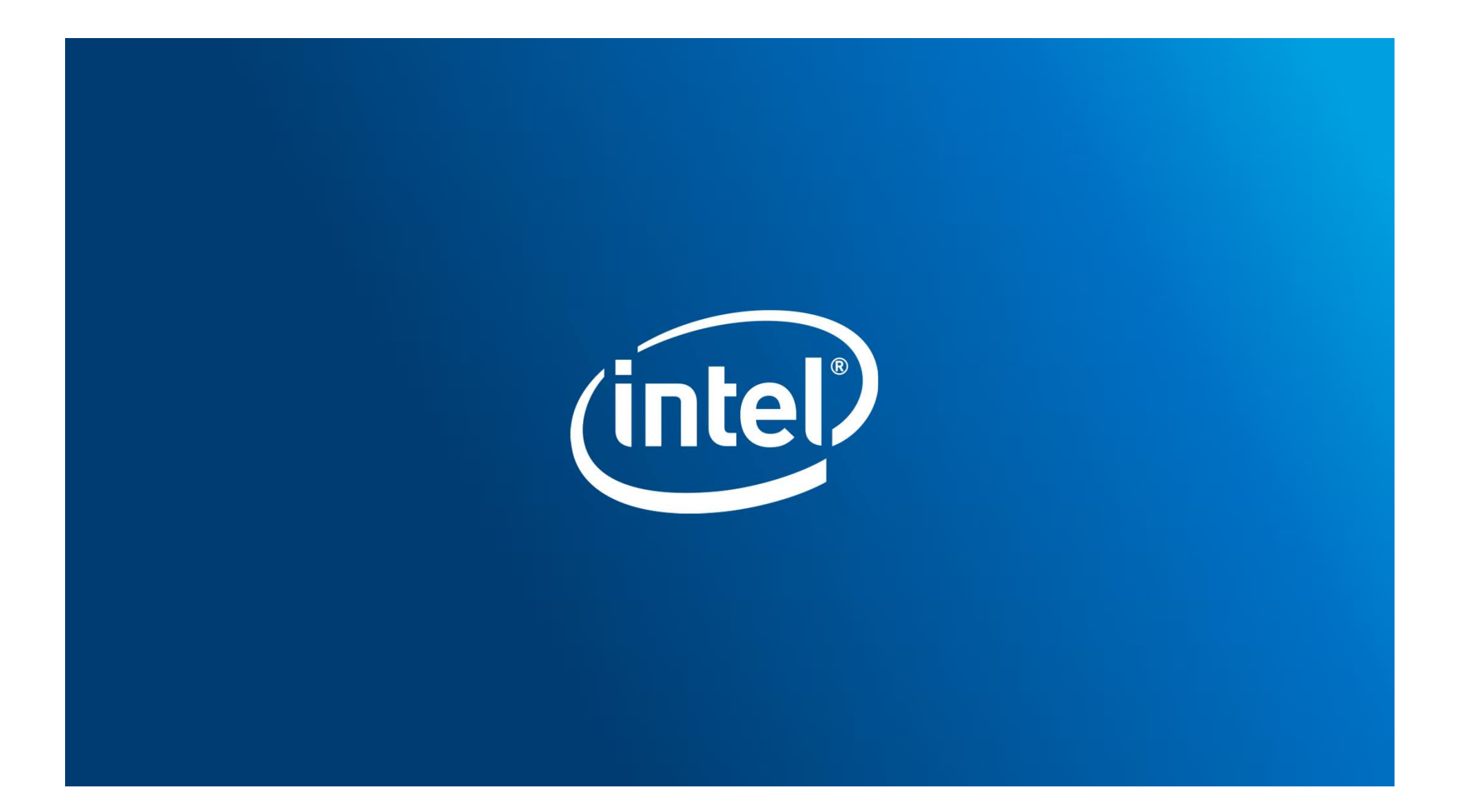